# MARS VENDO

# SNACK VERKAUFSAUTOMAT

# ERSATZTEILLISTE & BETRIEBSANLEITUNG

MARS VENDO CONFECTIONERY PARTS & SERVICE MANUAL (GERMAN VERSION)

01/01/93

Literature Nr. 1027212

# INHALTSVERZEICHNIS

Ĩ

| Vorwort | Sicherheits-Hinweise           | Seite | 2   |
|---------|--------------------------------|-------|-----|
|         | Inbetriebnahme                 | Seite | 3   |
|         | Elektroanschluss               | Seite | 4   |
|         | Mechanische Gefahren-Hinweise  | Seite | 6-8 |
|         | Kühlungs-Hinweise              | Seite | 42  |
|         | Temperatur-Hinweise            | Seite | 44  |
|         | Umbau und Austausch von Teilen | Seite | 11  |
|         | Reinigungs-Hinweise            | Seite | 78  |

#### DER SICHERHEIT VERPFLICHTET

Bei VENDO spielen sicherheitstechnische Aspekte während der Entwicklung der Geräte in jeder Hinsicht eine sehr wichtige Rolle. Wir legen grossen Wert darauf, alle möglichen Nutzer unserer Geräte auf die Gefahren hinzuweisen, die durch unsachgemässe Handhabung oder Wartung der Geräte entstehen können.

Wartungsmassnahmen an elektrischen oder mechanischen Vorrichtungen schliessen Risiken ein. Dieses Risiken betreffen Wartungsfachkräfte und Nutzer der Geräte gleichermassen, wenn Wartungsmassnahmen nicht fachgerecht ausgeführt wurden. Diese Anleitung soll sämtliche Personen, die VENDO-Geräte warten über mögliche Gefahrenherde informieren und stellt sicherheitstechnische Grundregeln für eine fachgerechte Wartung auf.

Die vorliegende Anleitung enthält eine Anzahl Warntexte. Diese sind sorgfältig zu lesen, um die Gefahr von Körperverletzungen beim Wartungspersonal so gering wie möglich zu halten. Weiterhin umfasst diese Anleitung Wartungsinstruktionen, um zu gewährleisten, dass die richtigen Massnahmen ergriffen werden, und somit eine Beschädigung bzw ein sicherheitstechnisch mangelhaftes Arbeiten des Verkaufsautomaten verhindert wird.

Diese Warnhinweise können nicht komplett sein, denn VENDO kann nicht alle möglichen Wartungsmethoden im Voraus kennen, diese beurteilen oder auf solche Methoden verweisen, noch kann VENDO das daraus evtl. resultierende Gefahrenpotential vorhersehen. Die in der vorliegenden Anleitung beschriebenen Sicherheitsmassnahmen bilden eine Grundlage für ein effizientes sicherheitstechnisches Programm. Bei der Aufstellung oder Wartung des Verkaufsautomaten sind diese Sicherheitsmassnahmen, wie auch die Bedienungsanleitung,sorgfältig zu beachten.

Jede mit Wartungsmassnahmen beauftragte Organisation sollte sich in gleichem Masse dem Sicherheitsgedanken verpflichtet fühlen. Der Zugang zu den Innenteilen des Verkaufsautomaten sollte Personen vorbehalten sein, die für die Wartung von Verkaufsautomaten fachgerecht ausgebildet wurden. Dadurch werden die Risiken entscheidend verringert, die bei elektrischen und mechanischen Vorrichtungen grundsätzlich bestehen.

#### DER SICHERHEIT VERPFLICHTET (FORTSETZUNG)

Sobald die Maschine das Werksgelände verlassen hat, hat VENDO keinerlei Kontrolle mehr über das Gerät. Es gehört zu den Pflichten des Besitzers oder Mieters des Verkaufsautomaten, diesen sicherheitstechnisch in einem einwandfreien Zustand zu halten. Wir verweisen auf Seite (2) wegen der fachgerechten Aufstellung sowie wegen der richtigen Bedienungsanleitung für die empfohlenen Wartungsmassnahmen.Bei Fragen ist der Kundendienst von VENDO zu kontaktieren.

#### SICHERHEITSVORSCHRIFTEN

Vor der Aufstellung oder bei Wartung Anleitung "Sicherheit" sorgfältig lesen.

Vor der Aufstellung prüfen, ob die Erdung korrekt durchgeführt werden kann, um so die Gefahr von elektrischen Schlägen oder Brandausbruch zu verringern.

Vor der Durchführung von Wartungsmassnahmen oder Beseitigung von Störungen Stromabgangskabel demontieren. Die Mechanik des Verkaufsautomaten kann Hände einklemmen und -quetschen.

Für Wartungsmassnahmen bei "eingeschaltetem Strom "nur voll ausgebildetes Wartungspersonal einsetzen.

Für den Transport des Verkaufsautomaten dürfen nur geeignete Transportgeräte verwendet werden.

Bei Arbeiten an der Maschine unbedingt Augenschutzbrille tragen.

Nur Original VENDO-Ersatzteile verwenden.

Beim Versetzen und Kippen des Verkaufsautomaten die dabei gegebenen Gefahren nicht ausser Acht lassen.

#### ELEKTRISCHE GEFAHREN UND RISIKEN

Allgemeines:

VENDO-Automaten für den US-Markt werden mit der Standardwechselspannung von 110 Volt, 60 Hz betrieben. Verschiedene Modelle für den internationalen Markt sind mit Reduzier-Transformatoren ausgerüstet, so dass sie für Wechselspannungen von 220 bis 240 Volt bei 50 oder 60 Hz geeignet sind.

Sorglose bzw. nicht sachgerechte Handhabung von elektrischen Regelkreisen kann jedoch Körperverletzungen oder sogar den Tod verursachen. Darauf sollte jede Person hingewiesen werden, die mit der Aufstellung, der Reparatur, der Befüllung, dem Öffnen oder einer anderen Wartungsmassnahme an einem Verkaufsautomaten beauftragt ist. Alle üblichen Vorsichtsregeln für die Handhabung von elektrischen Regelkreisen sind strikt anzuwenden.

- 1) Nur qualifiziertes Personal mit Wartungsmassnahmen beauftragen.
- 2) Vor Beginn der Wartungsmassnahmen oder der Beseitigung von Störungen am Gerät Stecker aus dem Verkaufsautomaten ziehen.
- Leitungskabel ersetzen, falls diese durchgescheuert oder anderweitig beschädigt sind.
- 4) Alle Schutzabdeckungen an Ort und Stelle lassen.
- 5) Geräte nur an elektrische Abgänge anschliessen, die ordnungsgemäss gepolt und mit Sicherungen oder Stromunterbrechungen abgesichert sind.
- 6) Sämtliche Elektroanschlüsse müssen trocken und frei von Feuchtigkeit sein, bevor der Strom zugeschaltet wird.

#### A) ERDUNG

VENDO-Geräte besitzen ein dreiadriges Versorgungskabel. Dieses Versorgungskabel ist an einen normalen dreiadrigen elektrischen Abgang anzuschliessen. Im Abschnitt "Aufstellung" dieser Anleitung wird ein Verfahren für die Überprüfung des Abgangs in Bezug auf die korrekte Polung und Erdung beschrieben. Immer nach diesem Prüfverfahren vorgehen und erst danach den Verkaufsautomaten an den Abgang anschliessen.

#### GEFAHREN UND RISIKEN (FORTSETZUNG)

#### VORSICHT

Vor Aufstellung des Gerätes stets Erdung überprüfen, um die Gefahr von elektrischen Schlägen oder von Feuer zu verringern.

Das elektrische Erdungssystem beinhaltet auch die Verbindung aller Metallkomponenten im Innern des Verkaufsautomaten. Es umfasst ein System von Verbindungsdrähten, die grün bzw. grün-gelb markiert sind. Im System werden gerändelte Kopfschrauben, Klemmscheiben und Sternscheiben verwendet, um die elektrische Verbindung zwischen den Teilen sicherzustellen. Eine Wartungsmassnahme an einem Verkaufsautomaten kann eine Demontage dieser Teile erfordern. Beim Wiederzusammenbau müssen obige Teile ebenfalls wieder eingebaut werden, selbst wenn die Maschine auch ohne die Teile normal zu funktionieren scheint. Das Fehlen eines dieser Teile kann das System der Erdung beeinträchtigen, siehe hierzu die zugehörige Bedienungsanleitung, die Reparatursatzinstruktionen bzw. die Zusammenbauanweisungen.

#### Sicherheits-Hinweis

 Aufstellung: Gerät auspacken.

> Um eine einwandfreie Funktion des Automaten zu gewährleisten, ist es unbedingt erforderlich, den Automaten waagerecht aufzustellen. Eventuelle Unebenheiten des des Fussbodens können durch Einjustierung der Stellschrauben ausgeglichen werden.

> Um einen einwandfreien Abzug der Kühlmaschinenabluft zu erzielen, soll der Abstand des Automaten zur Wand ca. 10 cm betragen.

Aufstellung der Automaten nur in Räumen.

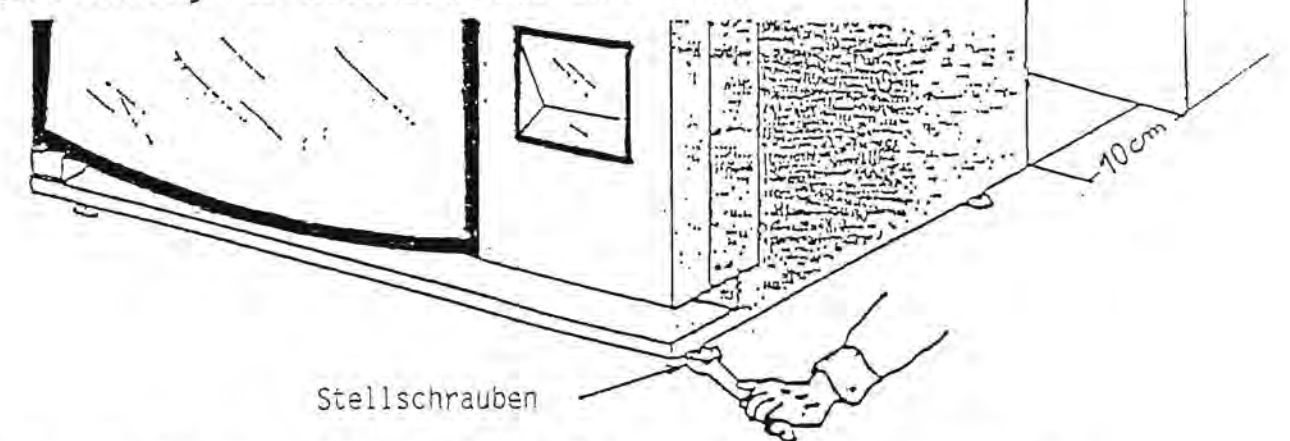

Die Kippsicherheit aller Modelle ist sowohl im ungefüllten wie gefültten Zustand gewährleistet. Ohne Fremdeinwirkung ist ein Kippen nicht möglich.

Zeichen-Erklärung:

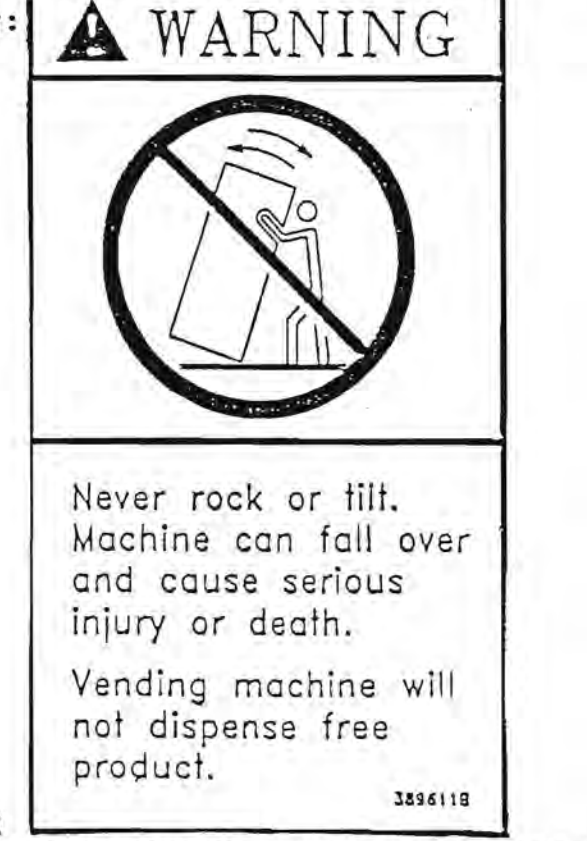

ACHTUNG!! \_\_\_\_\_\_ MASCHINE NICHT KIPPEN - EINQUETSCHGEFAHR!! KIPPEN DER MASCHINE GIBT KEIN PRODUKT FREI!! SICHERHEITS-HINWEIS (FORTSETZUNG)

ERKLÄRUNG DER HINWEIS-SCHILDER:

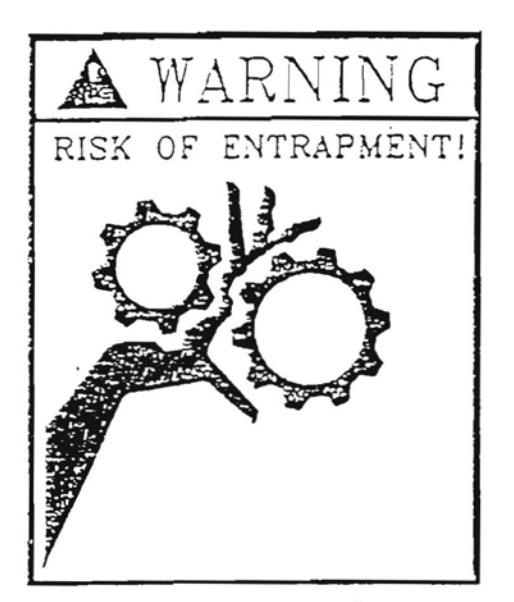

ACHTUNG!! BEI MECHANISCHEN TEILEN GEFAHR DES EINKLEMMENS.

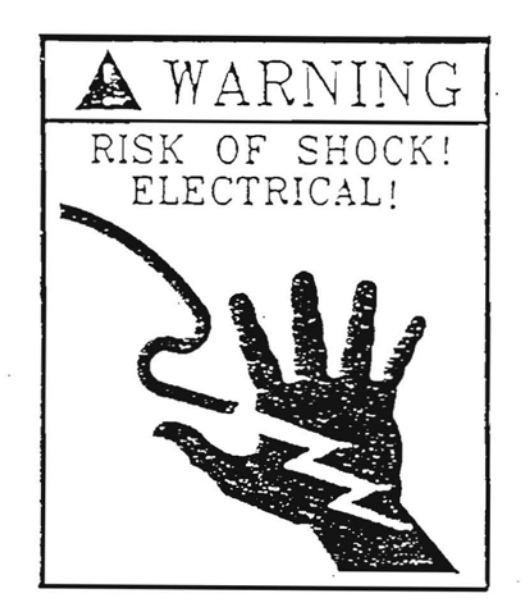

ACHTUNG!! BEI ELEKTRISCHEN TEILEN GEFAHR VON ELEKTROSCHOCK.

Türauflaufrolle:

Die Türauflaufrolle kann durch das Herausnehmen von Blechplatten in der Höhe justiert werden, wodurch ein sicheres und leichtes Schliessen der Tür immer gewährleistet ist.

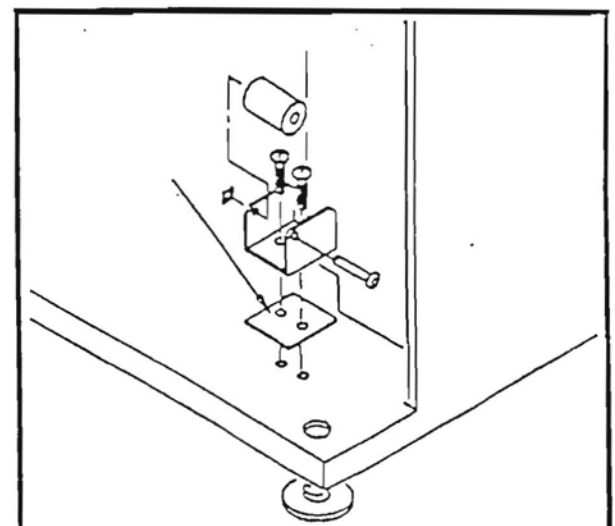

#### SICHERHEITS-HINWEIS (FORTSETZUNG)

Schnellschliessmutter (siehe Figur 2): Nach dem Justieren der Tür prüfen, ob der Tüschlussbolzen genau in die Schnellschliessmutter geführt wird.

Die Winkelaufnahme der Schnellschliessmutter kann durch Lösen der drei Befestigungsschrauben justiert werden.

FIGUR 2

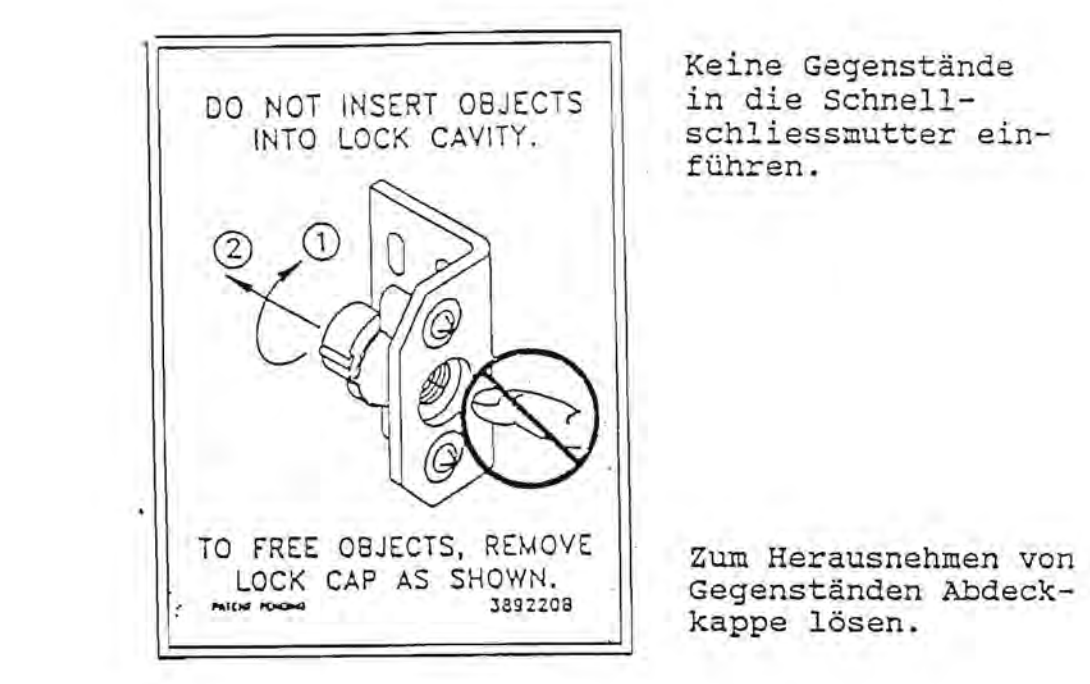

ACHTUNG! Nicht mit Fingern oder anderen Gegenständen in die Schnellschliessmutter fassen.

Produktausgabe: Die Produktausgabe kann durch Justieren der Ausgabeöffnung in der Isoliertür angepasst werden.

# HAUPTINHALTSVERZEICHNIS

.

ŝ,

.

| Hauptinhaltsverzeichnis                  | Seite | 9     |
|------------------------------------------|-------|-------|
| Einleitung und Modell-Identifikation     | Seite | 11    |
| Technische Daten und Kapazität           | Seite | 12    |
| Neue Garantiebestimmungen                | Seite | 13-14 |
| Ersatzteilliste                          |       |       |
| Ersatzteilliste Inhaltsverzeichnis       | Seite | 16    |
| Umgang mit der Ersatzteilliste           | Seite | 17    |
| Ersatzteillisten und Zeichnungen         | Seite | 18-39 |
| Ersatzteile Aussentür                    | Seite | 19    |
| Ersatzteile Innentür                     | Seite | 23    |
| Ersatzteile Gehäuse                      | Seite | 25    |
| Verkaufsmodule, Riegelwahrenmodule       | Seite | 27-29 |
| Ersatzteile Kühlungs-Systeme             | Seite | 31    |
| Elektronik-Ersatzteile                   | Seite | 33    |
| Kabelbaum-Ersatzteile                    | Seite | 35    |
| Ersatzteile für optischen Sensor         | Seite | 37    |
| Klebeschilder und Decals, Lexan-Scheiben | Seite | 38    |
| Ersatzteillisten-Vorschlag               | Seite | 39    |
|                                          |       |       |

# HAUPTINHALTSVERZEICHNIS (FORTSETZUNG)

| Service Teil                               |           |       |
|--------------------------------------------|-----------|-------|
| Service Teil Inhaltsverzeichnis            | Seite     | 41    |
| Aufstallung und Inbetriebnahme             |           |       |
| alaktro-machanischa Funktionsbaschraibung  | Solto     | 17    |
| elekcio-mechanische runkcionsbeschielbung  | Serve     | 44    |
| Kühlunssystem-Funktions-Beschreibung       | Seite     | 43    |
| Flattonicata Stanoming                     |           |       |
| Elektionsheachroibung                      | Coito     | 16    |
| Funkcionspeschreibung                      | Serve     | 46    |
| Programmierung                             | Seite     | 54    |
| Brogrammior-Codoc                          |           |       |
| Flogrammiel-codes                          | Coito     | EC.   |
| I. Betriebsarten                           | serce     | 56    |
| Bedienungs-Code                            | Seite     | 58    |
|                                            |           | ~ 1   |
| 2. E.PCode                                 | Seite     | 01    |
| 3. TST-Verkaufs-Code                       | Seite     | 62    |
| Modul avordnung und Fintoilung             |           |       |
| A ZUST-INFD-Code                           | Soito     | 63-64 |
| 4. 2051 AATR-COde                          | · · Derce | 03-04 |
| 5. MIS-Display-Code                        | Seite     | 65-66 |
| 6. EING-Code                               | Seite     | 67    |
|                                            |           |       |
| 7. ZUST-PROG-Code                          | Seite     | 68    |
| 8. DISP-PROG-Code                          | Seite     | 69    |
|                                            |           |       |
| 9. Prüfungs-Code                           | Seite     | 73    |
| Elektrische Anschlüsse                     |           |       |
| Anschluss der Steuernlatine                | Seite     | 74    |
| Anseniuss der Stederpiderne                | Derce     | 14    |
| Anachluge dos Transformators und           |           |       |
| der Stouernlatine                          | Coito     | 77    |
| der Stederpräcine                          | Seite     | 11    |
| the shift of the second                    | A         | 0.1   |
| ANSCHLUSS-SCHEMA                           | Seite     | 81    |
|                                            | -         |       |
| Reinigungshinweise                         | Seite     | 78    |
| 그 것 같은 것 같아요. 같은 것 같은 것 같은 것 같아요. 것 같아요. 것 |           | 100   |
| Fehlersuche                                | Seite     | 79-80 |

#### EINLEITUNG UND MODELL-IDENTIFIKATION

Der 1992 Mars-Vendo-Snack-Verkaufsautomat hat eine hohe Kapazität und eine Vielzahl von Verkaufsmöglichkeiten durch seine elektronische Steuerung. Auf Grund seiner simplen, aber äusserst verlässlichen Ausgabemodule ist eine lange, störungsfreie, Lebensdauer gegeben. Die Maschine ist zum Verkauf von Mars Riegel- und Beutelware konstruiert. Zu diesem Zweck wurde sie speziell mit einer "1/5 PS (0,147 KW)"-Modulkühlung ausgestattet, was eine eventuelle Reparatur der Kühlung stark vereinfacht. Bei Bestellung von Ersatzteilen bitte immer die Modell-Nummer und die Seriennummer des Automaten angeben. Die Nummern befinden sich auf dem Typenschild links auf den Aussentürrahmen (siehe Zeichnung).

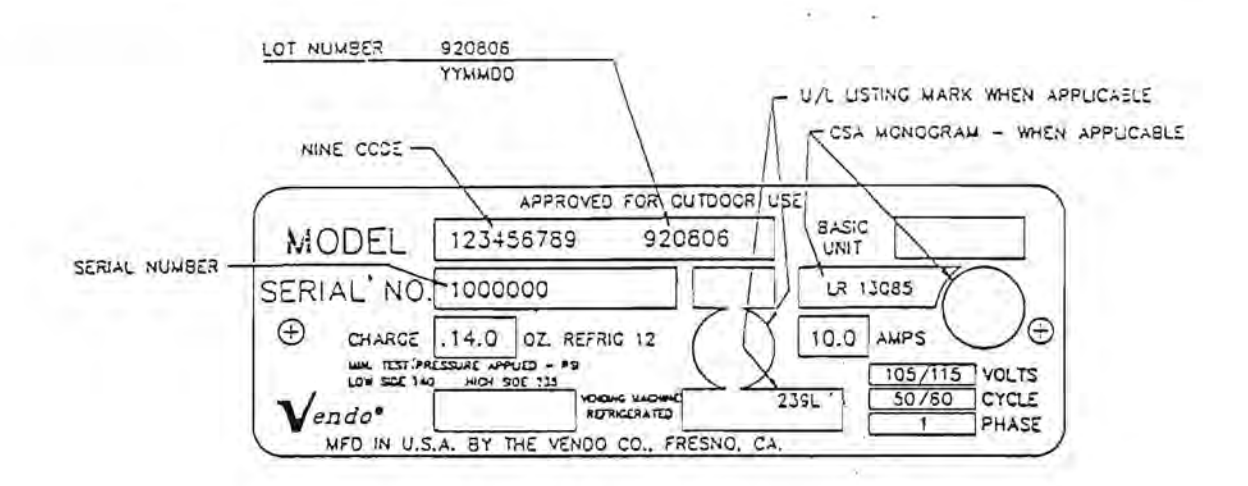

#### MODELL-NUMMER

Die ersten 9 Zahlen in der ersten Reihe des Typenschilds beinhalten die Modell-Nummer.

#### PRODUKTIONSDATUM

Die letzten 6 Zahlen der ersten Reihe des Typenschilds beinhalten das Produktions-Datum. Die ersten 1+2 Zahl stehen für das Jahr, die 3+4 Zahl für den Monat und die 5+6 Zahl stehen für den Tag der Produktion.

Beispiel: 920806 = 06. August 92

#### SERIENNUMMER

In der zweiten Reihe des Typenschilds ist die Serien-Nummer eingestanzt.

# KAPAZITÄT UND TECHNISCHE DATEN

Automaten-Modell MCV-600:

| Höhe                  | : 1828.80mm                                                                                                    |
|-----------------------|----------------------------------------------------------------------------------------------------|
| Breite                | : 990.60mm                                                                                                    |
| Tiefe                 | : 774.70mm                                                                                                    |
| Gewicht               | : 290 kg                                                                                                    |
| Kapazitāt             |                                                                                                    |
| Riegelwaren-Modul     | : 64 Riegel pro Ausgabe<br>4 Spiralen pro Modul<br>184 Riegel pro Modul                                                                                                  |
| Beutelwaren-Modul     | : 39 Beutel pro Ausgabe<br>3 Spiralen pro Modul<br>117 Beutel pro Modul                                                                                                  |
| Auswahlen             | : 10                                                                                                    |
| Kühlungssystem        | : 1/5 hp / 0.147KW (220 Volt)                                                                                                    |
| Produkttemperatur     |                                                                                                    |
| Netzanschluss         | : 230 Volt AC 50/60 Hz                                                                                                    |
| Schaltgerät-Anschlüss | e                                                                                                    |
| (Nur 24 Volt Geräte)  | : * Mars TRC 6010 XV mit Micromech Interface<br>* Mars MS 1900 Executive Interface<br>* Mars MS 1400 mith Micromech Interface<br>* Mars MS 1700 mit APR Serien-Interface |
| Noten-Leser           |                                                                                                    |
| zusätzliche Möglich-  |                                                                                                    |
| keiten                | <pre>: * Kredit-Karten-Leser<br/>* Anti-Tilt-Schalter<br/>* DEX/UCS Format Daten-Auslese-Stecker<br/>* DDCMP optisches Programmierungs-<br/>Interface</pre>              |

#### MCV 600 - Begrenzte Garantie

VENDO garantiert, dass jede Maschine die Mars-Spezifikationen erfüllt. Jede Maschine hat eine Garantie von 2 Jahren nach ihrer ersten Inbetriebnahme, jedoch nicht länger als 2 Jahre und drei Monate nach der Verschiffung der Maschine von THE VENDO CO., Fresno, Californien. Diese Garantie umfasst nicht die von Mars gelieferten Teile.

Wenn eine Maschine während der Garantiezeit einen Defekt oder Fehler aufweisen sollte, wird "Mars" die Behebung des Fehlers oder Defektes veranlassen, wobei VENDO Mars mit den nötigen Ersatzteilen versorgen wird. Mars wird alle Betreiber der Maschinen mit den nötigen Austauschteilen versorgen. DIESE GARANTIE BEINHALTET KEINE ANDEREN FÜR DIESES GERÄT GEGEBENEN GARANTIEN, EINSCHLIESS-LICH VERKAUFSGARANTIE ODER ANDERE SONDERGARANTIEN.

Im Falle eines Defektes der auch durch einen Fachmann nicht behoben werden kann erklärt sich die Firma VENDO bereit, die Maschine zurückzunehmen, wenn der Defekt durch einen VENDO-Techniker behoben werden konnte.

Auf keinen Fall übernimmt VENDO Kosten für verlorene Waren oder Geld bei einem Defekt der Maschine.

### BEDINGUNGEN DER BEGRENZTEN GARANTIE

- I. Diese Garantie umfasst KEINE Lampen-Sicherungen.
- II. Damit Garantiefälle bewilligt werden können, müssen folgende Bedingungen erfüllt sein: Angabe der Ausgaben auf dem Typenschild, Seriennummer und Artikelnummer. Unserer Ansicht nach muss VENDO bei Anerkennung eines Garantieschadens das betreffende Teil kostenlos instandsetzen oder ersetzen.
- III. Die Firma VENDO wird im Falle einer Garantie-Leistung die Transportkosten übernehmen, wenn die kostengünstigste Versandart gewählt wurde. Alle hiervon abweichenden Kosten müssen vom Besitzer/Betreiber des Automaten selbst übernommen werden.
  - IV. Alle während der Garantiezeit ausgetauschten Teile behalten ihren Garantiestatus bis zum Ende der Garantielaufzeit des Automaten.
  - V. Alle durch den Transport beschädigten Teile, ob am Automaten oder an Garantieteilen, müssen mit dem Transportunternehmen geregelt werden.
  - IV. Diese Garantie gilt NICHT, wenn Schäden oder Defekte durch unsachgemässe oder falsche Handhabung der Maschine auftreten, bei Vandalismus oder bei Naturkatastrophen.

#### ABLAUF DER GARANTIE-ANMELDUNG

Wenn ein Teil im Sinne der Garantie defekt ist:

1. Bestellen des Teils unter Angabe der Ersatzteilnummer bei Ihrem VENDO-Vertrieb.

Bei der Bestellung:

- a) Es muss klar ersichtlich sein, das dass bestellte Teil als Garantieteil bestellt wurde. Ist das nicht der Fall, wird die Bestellung wie eine normale Ersatzteilbestellung berechnet.
- b) Zur Bestellung gehören alle Angaben über Seriennummer und Modellnummer der betreffenden Maschine aus der das Teil ausgebaut wurde.
- c) Der Defekt/Fehler muss so genau wie möglich beschrieben werden.
- Lagern Sie das defekte Teil mit einer Kopie aller oben aufgeführten Informationen mindestens 90 Tage (3 Monate).
- 3. VENDO wird Ihnen das Austauschteil kostenfrei zusenden, wenn Sie die kostengünstigste Versandart wählen.
- 4. Unter Umständen fordert VENDO das defekte Teil innerhalb der 90 Tage Frist an, um den Garantiefall zu prüfen, wobei VENDO in einem solchen Fall alle Transportkosten übernimmt. Ist es nicht möglich innerhalb der Frist VENDO das Teil zuzusenden, wird das betreffende Teil einschliesslich aller Transportkosten berechnet.
- 5. Ist die 90 Tage Frist für ein Teil abgelaufen, ist eine weitere Lagerung des Teils nicht länger nötig.

Vendo

---

# BETRIEBSANLEITUNG

- 14

# BETRIEBSANLEITUNG - INHALTSVERZEICHNIS

· 1

-

| Serviceanleitung Inhaltsverzeichnis                   | Seite | 41    |
|-------------------------------------------------------|-------|-------|
| Aufstellung und Inbetriebnahme                        | Seite | 42    |
| elektro-mechanische Funktionsbeschreibung             | Seite | 42    |
| Kühlungssystem Funktionsbeschreibung                  | Seite | 43    |
| Elektronik Steuerung<br>Funktionsbeschreibung         | Seite | 46    |
| Programmierung                                        | Seite | 54    |
| Programmier-Codes<br>Betriebsarten                    | Seite | 56    |
| 1. Bedienungs-Code                                    | Seite | 58    |
| 2. EP-Code (Preis Einstellung)                        | Seite | 61    |
| 3. TST-VERK-Code                                      | Seite | 62    |
| Modulzuordnung und Einteilung<br>4. ZUST-ANFR-Code    | Seite | 63-64 |
| 5. MIS-DISPLY-Code                                    | Seite | 65-66 |
| 6. EING-Code                                          | Seite | 67    |
| 7. ZUST-PROG-Code                                     | Seite | 68    |
| 8. DISP-PROG-Code                                     | Seite | 69    |
| 9. Prüfungs-Code                                      | Seite | 73    |
| Elektrische Anschlüsse<br>Anschluss der Steuerplatine | Seite | 74    |
| Anschluss des Transformators und der<br>Steuerplatine | Seite | 77    |
| Anschluss-Schema                                      | Seite | 81    |
| Reinigungshinweise                                    | Seite | 78    |
| Fehlersuche                                           | Seite | 79-80 |

#### AUFSTELLUNG UND INBETRIEBNAHME

## 1. Elektroanschluss:

Der Kühlautomat wird anschlussfertig mit Kabel und Stecker für Einphasenwechselstrom 220 V/50 Hz geliefert. Der Anschluss darf nur an einer ordnungsgemäss angelegten Schutzkontakt-Steckdose erfolgen. Der Anschlusswert beträgt max. 1,2KW, die Absicherung hat über einen Automat L 16 A zu erfolgen. Ein ortsfester Anschluss darf nur von einem dazu berechtigten Fachmann ausgeführt werden.

#### 2. Einsetzen der Produktenschilder:

Automatentür öffnen. Zwischen Aussentür und Isoliertür befindet sich auf der linken Seite der Fronttür das Aufnahmeblech für das Münzschaltgerät. Dieses Blech nach rechts klappen, und die Produktenschilder können wie unten gezeigt eingesetzt werden.

WICHTIG: Die Produktenschilder müssen ihrer Zuordnung entsprechend eingesetzt werden.

Dies ist besonders wichtig, damit die Ausgabemodule den Auswahltasten frei zugeordnet werden können.

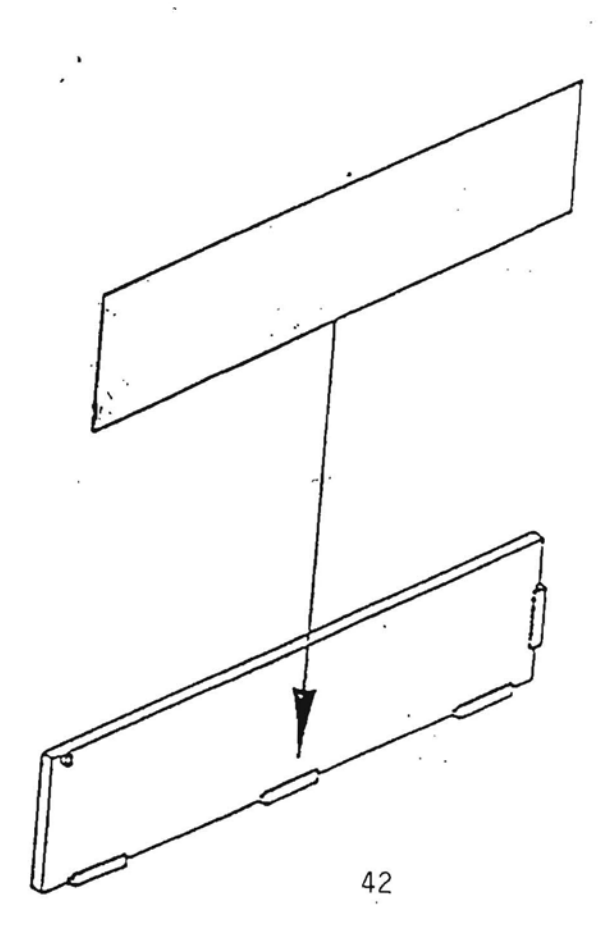

#### KÜHLUNGSSYSTEM FUNKTIONSBESCHREIBUNG

#### WICHTIGER GRUNDSATZ

Das Prüfen und Einstellen der Kühlmaschine darf nur nach Kenntnis der genauen Arbeitsgänge bzw. Arbeitsweise des betreffenden Kühlgerätes ausgeführt werden und muss mit der grössten Sorgfalt erfolgen.

Die Arbeitsweise einer Kälteanlage läuft im steten Kreislauf so ab, dass aus dem Kühlgut Wärme in den Verdampfer strömt und das Kältemittel verdampft. Das mit seiner Verdampfungswärme aufgeladene Kältemittel wird vom Verdichter abgesaugt, auf höheren Druck gebracht und dem Verflüssiger zugeleitet, wo es wieder flüssig wird unter Abgabe seiner im Verdampfer aufgenommenen Verdampfungswärme an die Kühlluft oder an das Kühlwasser. Das flüssige Kältemittel wird über das Regelventil dem Verdampfer wieder zugeleitet zur neuen Wärmeaufnahme aus dem Kühlgut.

Verdichter (Kompressor): Dieser wirkt als Gaspumpe, die durch hin- und hergehende oder auch rotierende Bewegungen ihres Kolbens dampfförmiges Kältemittel von -10° aus der Saugleitung in den Verflüssiger drückt.

V e r f l ū s s i g e r (Kondensator): Er hat die Aufgabe, das vom Verdichter kommende dampfförmige Kältemittel wieder zu verflüssigen. Bei luftgekühlten Verflüssigern, wie sie für Kleinkälteanlagen meistens üblich sind, werden die Kältemittelrohre durch einen Ventilator mit einem Luftstrom angeblasen, der die Verflüssigungswärme des Kältemittels abführt. Wird die Luft mit + 25° zu- und mit + 30° abgeführt, erfolgt die Verflüssigung bei + 35°.

#### KUHLUNGSSYSTEM FUNKTIONSBESCHREIBUNG (FORTSETZUNG)

Je mehr das Regelventil zugedreht wird, desto grösser wird die Druckdifferenz zwischen Hoch- und Niederdruckseite, desto tiefer werden Verdampfungsdruck und zugehörige Verdampfungstemperatur. Umgekehrt steigen Verdampfungsdruck und -temperatur, wenn das Regelventil weiter aufgedreht bzw. geöffnet wird. Da das Regelventil die Menge des flüssigen Kältemittels regelt unter der Drosselung seines Druckes, erfolgt beim Einspritzen in den Verdampfer eine Entspannung oder Expansion. Das Regelventil wird deshalb vielfach auch Drosselventil, Einspritzventil oder Expansionsventil genannt. Seine Funktion wird, wenn es einmal eingestellt ist, automatisch aufrecht

erhalten.

V e r d a m p f e r (Kühlkörper): Das entspannte Kältemittel wird durch die Einspritzleitung zum Verdampfer geführt, wo es unter Entziehung der nötigen Verdampfungswärme aus der Umgebung des Verdampfers verdampft. Es geht aus dem flüssigen in den gasförmigen Aggregatzustand über, wobei Druck und Temperatur konstant bleiben. Der Verdampfer ist demnach der eigentliche Kühlkörper einer Kälteanlage. Denkt man sich ihn einem Kühlschrank, Kühlraum oder Flüssigkeitskühler angebracht, strömt die nötige Verdampfungswärme für das Kältemittel aus dem Kühlgut (Lebensmittel, Gefriergut, Flüssigkeit u. a.) durch Strömung (Konvenktion) zu,den Wandungen des Verdampfers und von da aus zum verdampfenden Kältemittel. Das verdampfte und mit seiner Verdampfungswärme aufgeladene Kältemittel wird vom Verdichter wieder abgesaugt, worauf der Kreislauf von neuem beginnt.

## Kühlmaschinenschema

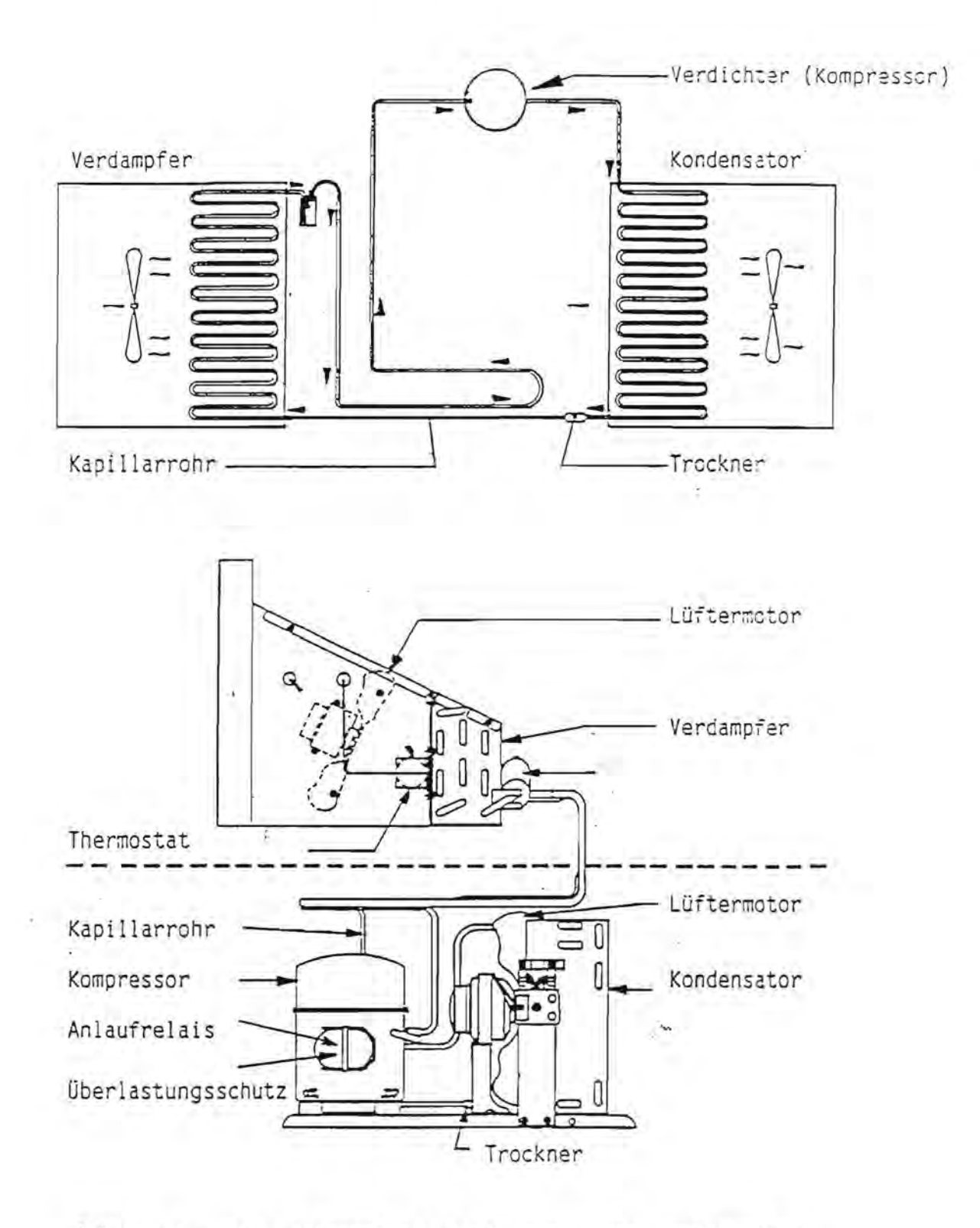

- Achtung : Die Kälteanlage darf nur durch sachkundige Personen über 18 Jahren unter Beachtung der Sicherheitsvorschriften bedient und gewartet werden.
  - Reparaturen dürfen nur von einem dazu berechtigten Fachmann ausgeführt werden.

#### ELEKTRO-MECHANISCHE FUNKTIONSBESCHREIBUNG

#### 1. Funktion und Zuordnung von Verkaufsmodulen

Der Mars Snack Verkaufsautomat ist zum Verkauf von Mars Riegelund Beutelwaren konstruiert. Der Automat ist in zwei Teile aufgeteilt – in einen oberen und einen unteren Teil. Im unteren teil befindet sich das Kühlungssystem und in dem oberen Teil befindet sich der Kühlraum mit der Aufnahmemechanik für die Produkte.

Die Produkte, ob Riegel oder Beutel, befinden sich in Verkaufsmodulen. In jedem Automaten ist Platz für 5 solcher Verkaufsmodule. Der Standard-Automat wird aber mit 4 Verkaufsmodulen ausgeliefert. Es gibt 3 verschiedene Verkaufsmodule:

- A) Rechte Hand Riegel-Modul (4 Spiralen)
- B) Linke Hand Riegel-Modul (4 Spiralen)
- C) Beutel-Modul (3 Spiralen)

Es gibt zwei verschiedene Arten von Riegel-Modulen rechts und links auf Grund ihrer Befüllung. Riegel-Module können, im Gegensatz zu Beutelmodulen, nur von einer Seite gefüllt werden. Rechte Hand Modul bedeutet, dass sich dieses Modul immer ganz rechts bzw. als erstes Modul im Automaten befindet. Linke Hand Module können auf allen anderen Positionen im Auto-

maten eingesetzt werden. Das Beutel-Modul wird von beiden Seiten gefüllt und kann deshalb nur in den drei mittleren Positionen eingesetzt werden.

Jedes Modul besteht aus einem Stahlgehäuse.

Bei Riegel-Modulen Rechte oder Linke Hand sind immer 4 Spiralen eingesetzt, Beutel-Module haben immer drei Spiralen, da die Beutelprodukte grössere Abmessungen haben. Die Module haben Transparente Türen die den Füllstand erkennen lassen, ohne dass man

die einzelnen Ausgabespiralen öffnen muss. Dies Tür drückt auch alle Produkte in die richtige Verkaufsposition.

Die Spiralen die zur Ausgabe der Produkte eingesetzt sind werden von Motoren oben auf den Modulen angetrieben. Die Motoren können durch die Steuerung frei den Auswahltasten zugeordnet werden.

#### 2. Füllen mit Produkten

Wie schon beschrieben, gibt es drei verschiedene Verkaufsmodule.

Das Befüllen mit Produkten ist bei den drei Modulen verschieden und auf den nachfolgenden Seite beschrieben:

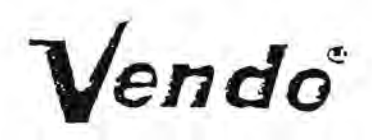

BEFÜLLEN DER MODULE MIT PRODUKTEN

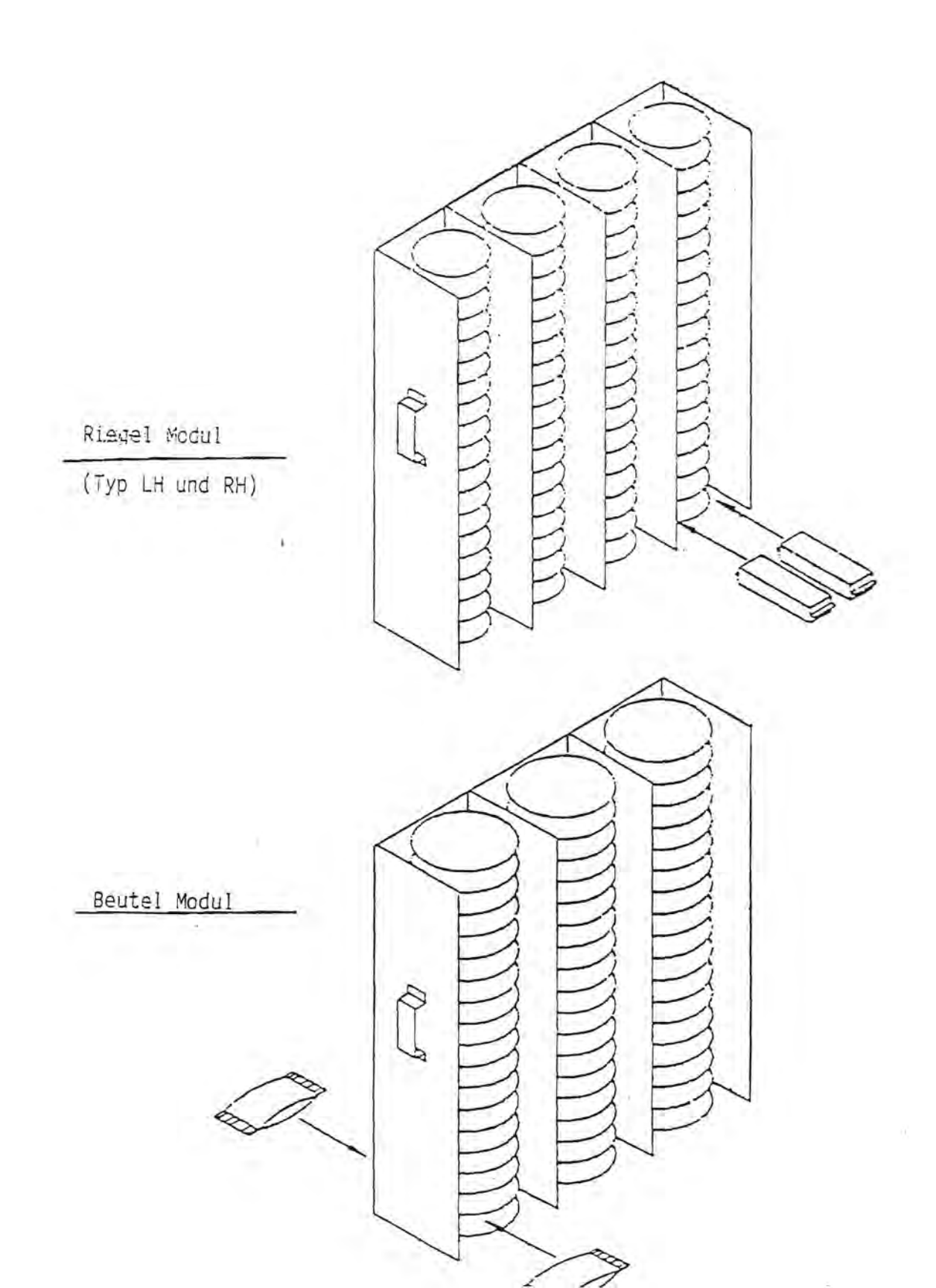

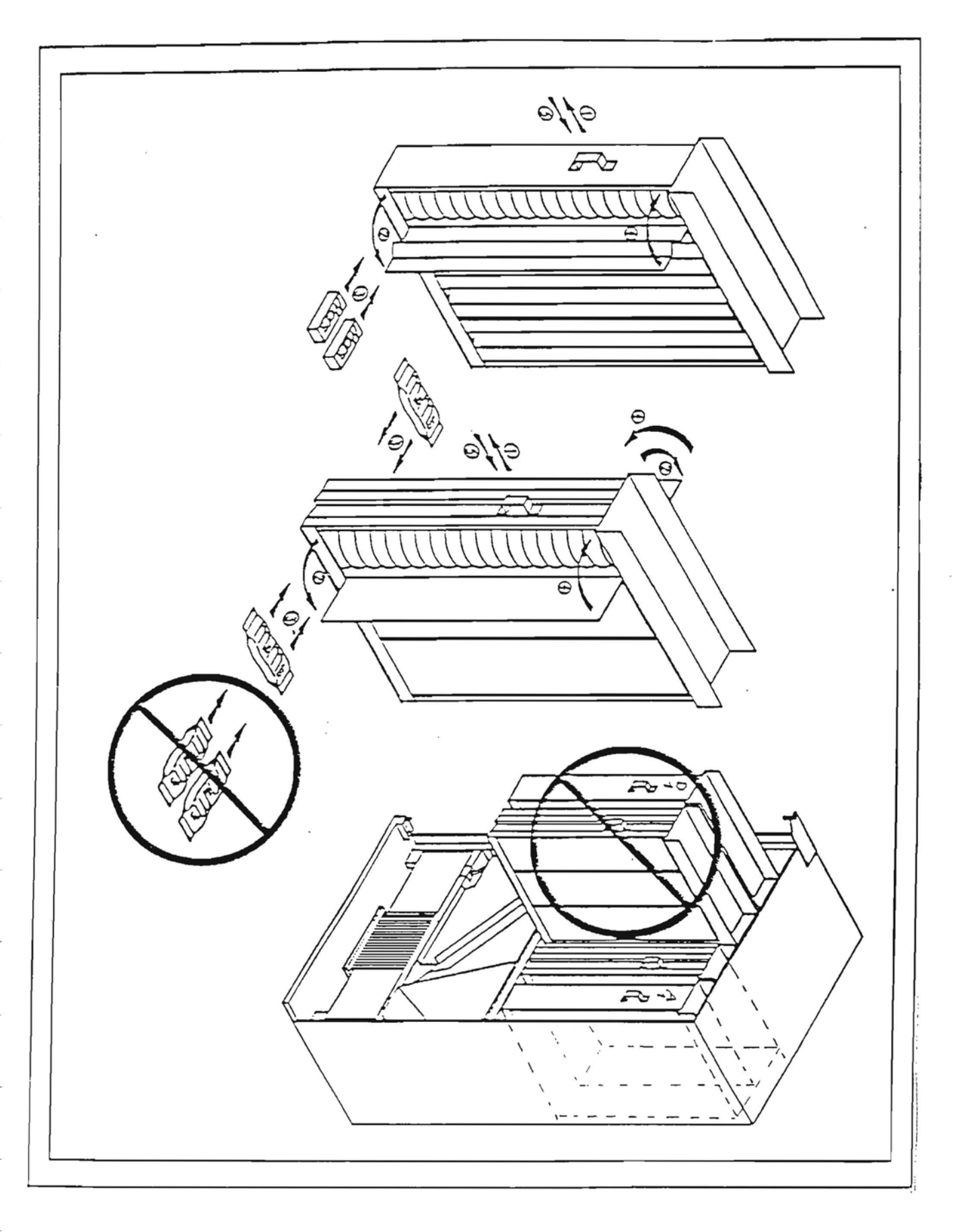

#### ELEKTRO-MECHANISCHE FUNKTIONSBESCHREIBUNG (FORTSETZUNG)

#### RIEGEL-MODULE

Riegel-Module können nur von einer Seite gefüllt werden rechts oder links. Das Modul bis zum Anschlag herausziehen, die transparenten Türen öffnen und ohne Lücken die Spiralen füllen. Die transparenten Türen schliessen und das Modul bis zum hinteren Anschlag zurückschieben.

#### BEUTEL-MODULE

Beutel-Module müssen von zwei Seiten gefüllt werden. Das Modul bis zum Anschlag herausziehen, die transparenten Türen rechts und links des Moduls öffnen und von beiden Seiten seitwärts ohne Lücken füllen. Die Beutel sollten so flach wie möglich in den Spiralen liegen. Die transparenten Türen schliessen und das Modul bis zum hinteren Anschlag zurückschieben.

#### 3. Verkaufs-Zyklus:

Ist durch einwerfen von Münzen ein Kredit hinterlegt der dem Preis gleicht oder höher ist, kann ein Verkauf durch Drücken einer Auswahltaste getätigt werden.

Durch drücken der Auswahltasten wird die Steuerplatine amgesteuert und steuert den zugeordneten Motor eines Verkaufsmoduls an.

Der zugeordnete Motor dreht die Spirale und ein Produkt fällt in die Ausgaberutsche, rutscht an dem optischen Sensor vorbei in die Produktentnahme und kann dann vom Kunden entnommen werden.

Der optische Sensor registriert einen Verkauf und gibt ein Signal an die Steuerplatine. Der Kredit wird abgezogen und gegebenenfalls wird Wechselgeld zurückgezahlt.

Vendo

Modul Anordnung im Automaten

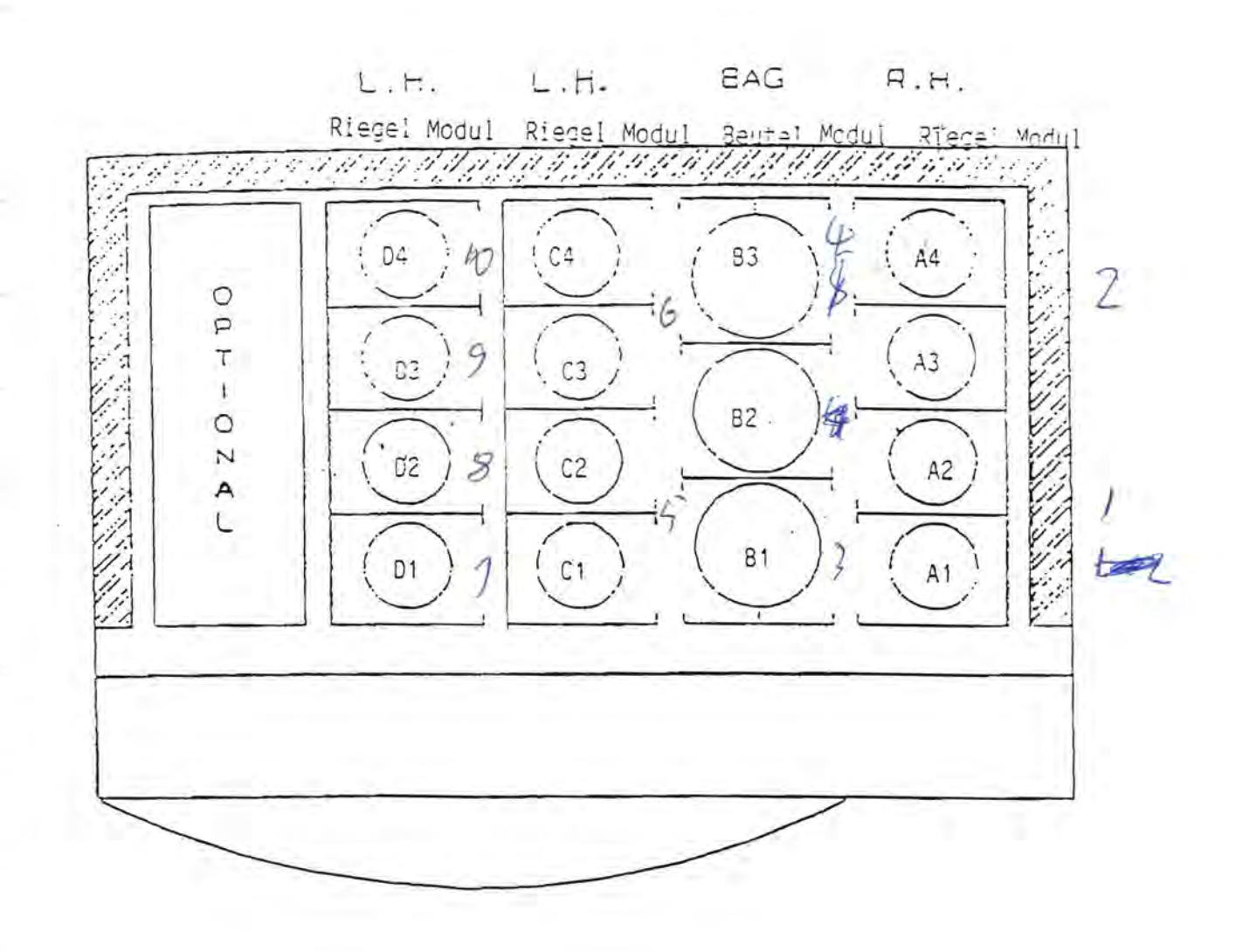

#### ELEKTRONIK - STEUERUNG

#### BESCHREIBUNG:

Der Mars Vendo Snack Verkaufsautomat ist mit einer internen Elektronik-Steuerung ausgerüstet. Diese Steuerung steuert die mechanischen Funktionen, den Verkaufsablauf, das Münzschaltgerät, das Display und die Aufnahme von Verkaufsdaten. Die Steuerung besteht aus folgenden Hauptteilen:

- \* Steuerplatine PC Board
- \* Kabelbaum
- \* Display
- \* Transformator
- \* Reset Schalter
- \* optisches Sensor System
- \* Münzschaltgerät

Das Steuerungssystem bietet folgende Programmier- bzw. Auslesemöglichkeiten:

- \* Freie Zuordnung von Auswahlen zu Auswahltasten
- \* Verkaufsdaten-Speicherung
- \* Daten auslesen durch DEX/ULS oder optisch durch Datalink
- \* Selbstdiagnose im Verkaufsablauf
- \* Multi-Preis-Einstellung
- \* Mehrfach-Verkauf
- \* Mehrsprachige Display-Programmierung

Zur Vereinfachung der Programmierung sind nachfolgend die wichtigsten Elektronikbauteile mit Funktion und Position aufgeführt:

Steuerplatine oder PC-Board: Die Steuerplatine befindet sich zwischen Isoliertür und Fronttür, auf halber Höhe der Fronttür hinter einer Blechabdeckung. Die Steuerplatine ist das Herz des Steuersystems. Auf der Platine befinden sich alle Microprozessoren, Speicherchips und andere wichtige Elektronikbauteile. Auf der Steuerplatine befindet sich auch der Mode-Taster der den Zugriff auf alle veränderbaren Daten ermöglicht. Dieser Mode-Taster kann durch eine Öffnung in der Abdeckung betätigt werden.

Kabelbäume: Die mit der Steuerplatine verbunden Kabelbäume versorgen die Steuerplatine und die Motoren mit Spannung. Die Stecker der Kabelbäume die auf die Steuerplatine aufgesteckt werden können nicht vertauscht werden, da alle Stecker so konstruiert sind, dass sie nur an einer Position der Platine passen. Siehe auch unter Anschluss der Steuerplatine.

#### ELEKTRONIK - STEUERUNG (FORTSETZUNG)

Laufschrift-Display: Das 10-stellige Laufschrift-Display befindet sich über den Auswahltasten. Dieses Display ermöglicht es Informationstexte während des Verkaufs und des Service-Modus anzuzeigen.Im Display können Informationen in 8 verschiedenen Sprachen angezeigt werden.

Transformator: Jeder Automat ist mit einem 220 V auf 24 V Transformator ausgerüstet. Mit dieser 24 V Spannung wird die Steuerung und Motoren angesteuert. Der Transformator ist unten am Boden des Gehäuses hinten links positioniert.

Reset-Schalter: Der Reset-Schalter befindet sich auf der Verkaufsrutschen-Abdeckung über dem Türsicherheits-Schalter. Das Drücken dieses Schalters signalisiert Steuerplatine, dass die Fronttür geschlossen ist und der Service-Mode beendet ist. Die Steuerung wird auf Normalbetrieb zurück gestellt.

**Optisches Sensor-System:** Das Optische Sensor System befindet sich auf beiden Seiten am Ende der Produktrutsche. Es besteht aus zwei Platinen – einer Emitterplatine und einer Sensorplatine. Diese Platinen überwachen das Ende der Produktrutsche und geben bei einem Verkauf ein Signal an die Steuerplatine.

Münzschaltgerät (nicht im Lieferstandard des Automaten): Das Münzschaltgerät wird mit einem passenden Kabelbaum an die Steuerplatine angeschlossen. Es prüft Münzen und gibt Verkaufsdaten an die Steuerplatine weiter.

Münzprüfer und Steuerplatine arbeiten nach Master and Slave System, wobei die Steuerplatine die Master Einheit ist. Der Mars Vendo Snack Verkaufsautomat ist in der Lage, mit einer Vielzahl von verschiedenen Münzprüfsystemen zu arbeiten. VENDO kann für verschiedene Münzprüfer Kabelbäume liefern.

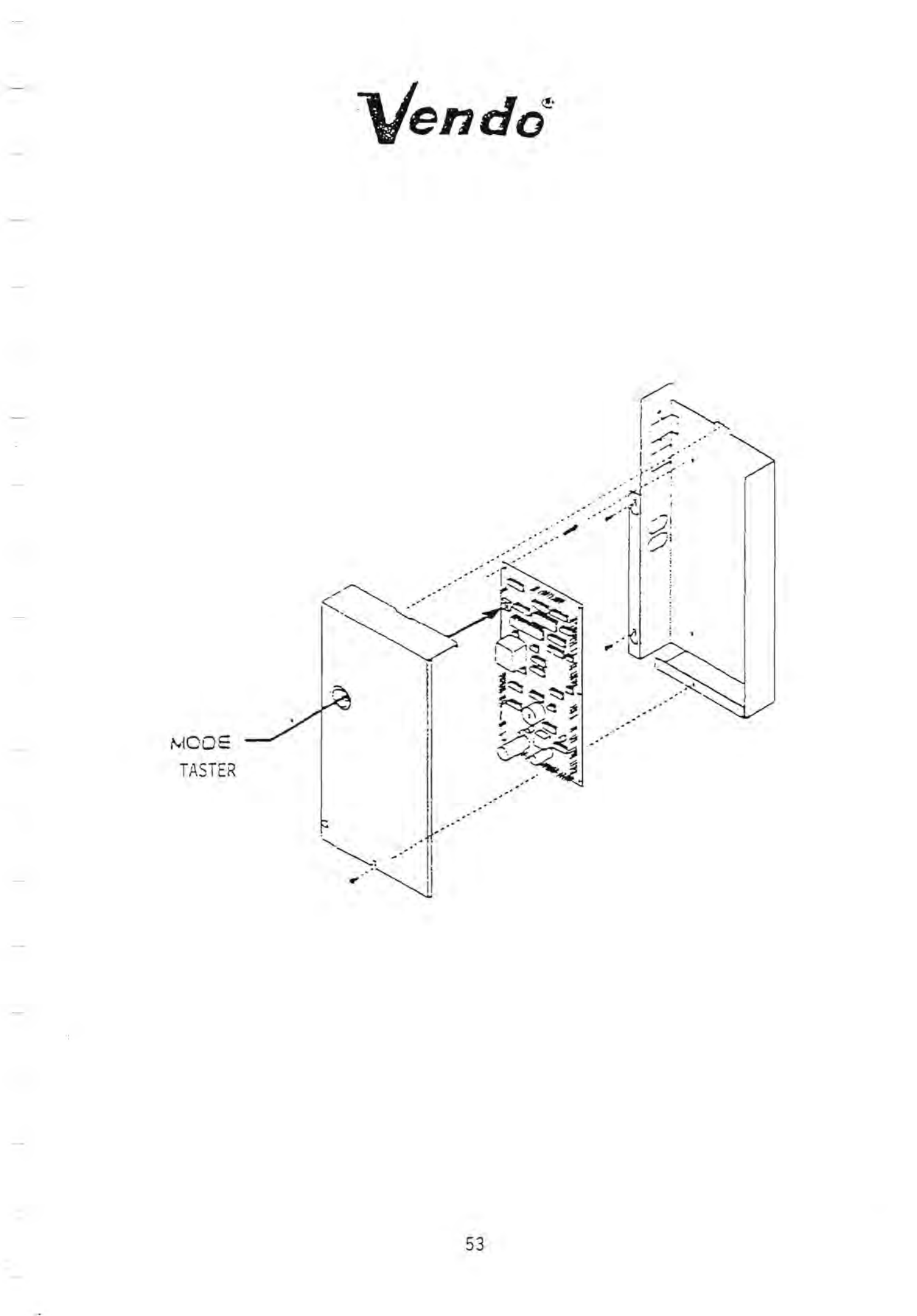

#### PROGRAMMIERUNG

In der Programmieranleitung werden alle auslesbaren oder einstellbaren Programm-Codes erklärt.

Nachfolgend sind generelle Hinweise zur Programmierung des Mars Snackverkaufsautomaten MCV 600 aufgeführt:

- \* Die Programmierung ist in der Reihenfolge aufgeführt wie sie am Automaten vorgenommen werden soll. Die Programmierung kann in Englisch, oder -je nach Programm-Code - auch in Deutsch erfolgen.
- \* Die Maschine kann über den Mode-Taster und die Auswahltasten oder über ein Handprogrammiergerät programmiert werden. Das Handprogrammiergerät wird über ein Infrarot-Interface angesteuert.
- \* Bei Programmierung über den Mode-Taster und die Auswahltaster außen auf der Fronttür ist die oberste Auswahltaste Nr.1 die darunter liegende Nr. 2 usw. bis zur letzten Auswahltaste (Nr. 10).
- \* Während der Programmierung werden die Programm-Codes und die Einstellmöglichkeiten in den Programm-Codes im Display angezeigt. Das Verlassen des Programm-Codes wird auch durch ein akustisches Signal "Beep" angezeigt. Dieses Signal zeigt auch Fehler bei der Programmierung an.
- \* Einige besonders wichtige Programm-Codes können nur nach der richtigen Eingabe eines Schlüssel-Codes verändert werden. In diesen Codes werden die Ausgabemodule den Auswahltasten zugeordnet und müssen im Normalfall nicht verändert werden.
- \* Wesentliche Programmier-Informationen sowie das Anschlußschema der Steuerplatine können dem Hinweisschild auf der Außenseite der Isoliertür entnommen werden.
- \* Das Gerät ist mit einem Türsicherheitsschalter ausgestattet, der beim Öffnen der Tür die 220V Spannung, z.B. für die Beleuchtung, abschaltet. Die 24V Sicherheitskleinspannung wird mit dem Öffnen der Tür nicht unterbrochen.
- \* Die Steuerung schaltet automatisch vom Programmier-Modus in die Betriebsbereitschaft zurück, wenn eine der folgenden Bedingungen erfüllt ist:
  - a: wenn die Fronttür geschlossen wird.
- b: wenn am Gerät 5 Minuten keine Programm Einstellung erfolgt.
  - c: wenn Geld eingeworfen wurde.

Die Programmier-Codes werden wie folgt angezeigt.

|     | Deutsch       | Englisch   | Funktion                                             |
|-----|---------------|------------|------------------------------------------------------|
| 1   | . BEDIENUNG 🕴 | SERVICE    | Einstellung der Betriebsarten                        |
| 2   | . EP 🛉        | SET PRICE  | Preis Einstellung 1-10                               |
| 3   | . TST VERK 🕴  | TST VEND   | Testverkauf                                          |
| 4   | . ZUST ANFR 🕴 | STS INQRY  | Zustands Abfrage                                     |
| 5   | MIS DISPLY    | MIS DISPLY | Auslesen von Verkaufsdaten                           |
| 6.  | . EING CODE L | ENTRY CODE | Eingabe Code 3-1-4-2                                 |
| -   |               |            | *****************************                        |
| 7.  | ZUST PROG     | STS PRCG   | Zuordnung der Auswahltasten<br>zu den Produktmodulen |
| 8.  | DISP PROG     | DISP PROG  | Programmierung des Displays                          |
| 9.  | PRUEFUNG      | MOTOR TEST | Prüfung der angeschlossenen<br>Produktmodule         |
| 10. | *****         | *****      | Programm-Code Ende                                   |

In der nachfolgenden Programmier-Anweisung wird die Deutsche und, in *kursiv*, die *Englische* Bezeichnung aufgeführt.

Möglicherweise sind in der werkseitigen Programmierung Rechtschreibfehler. Diese können im Display Code 9 berichtigt werden.

#### BETRIEBSARTEN OPERATION MODE

Mit Einschalten des Gerätes werden automatisch alle angeschlossenen Motoren und Auswahltasten auf ihre richtige Endposition überprüft. Ist ein Motor nicht in Endposition, so wird dieser Motor in die Endposition gefahren. Ist das Erreichen der Endposition nicht in einem vorgegebenem Zeitraum erfolgt, so wird dieser Motor als "Schlecht" angezeigt (Display Anzeige SCHL....SP oder Englisch BAD COL...).

Im betriebsbereiten Zustand wird die Laufschrift:

"GENIESSEN SIE UNSERE KOESTLICHEN HAPPEN"

angezeigt.

Diese Information wird nicht angezeigt, wenn das Gerät leer ist, alle Verkaufsmotoren defekt sind oder die Lichtschranke in der Produktausgabe länger als 5 Sekunden aktiviert ist.

Wird eine Auswahltaste gedrückt, steuert die Steuerplatine das der Auswahltaste zugeordnete Produktmodul an. Die Spirale im Produktmodul dreht sich und das unterste Produkt wird ausgegeben. Das Produkt fällt auf die Ausgaberutsche und gleitet an der Lichtschranke vorbei in die Produktentnahmeschale. Die Lichtschranke signalisiert der Steuerplatine, daß ein Verkauf getätigt wurde, die Steuerplatine zieht den entsprechenden Kredit im Münzprüfer ab. Die Daten des Verkaufes werden gespeichert und im Display erscheint die Information:

"DAS PRODUKT HERRAUSNEHMEN"

# BETRIEBSARTEN (Fortsetzung) OPERATE MODE

Betriebsbedingung: Automat ein ohne Kredit

| Auswahltasten        | Zustand Automat               | Display Anzeige                                    |
|----------------------|-------------------------------|----------------------------------------------------|
| Keine Taste gedrückt | Automat leer                  | "LEER" oder "SOLD-OUT"                             |
| Keine Taste gedrückt | Alle Motoren<br>defekt        | "AUSSER BETRIEB" oder<br>" <i>OUT OF ORDER"</i>    |
| Eine Taste gedrückt  |                               | "PREIS" und Betrag<br>oder "PRICE"                 |
| Eine Taste gedrückt  | Auswahl leer/<br>Motor defekt | "ANDERES PRODUKT WÄHLEN"<br>"MAKE OTHER SELECTION" |

Betriebsbedingung: Automat ein mit Kredit

| Auswahltasten                                       |     | Display Anzeige                                                                                                    |
|-----------------------------------------------------|-----|----------------------------------------------------------------------------------------------------|
| Keine Taste gedrückt                                |     | "PREIS" und Wert des<br>Kredites oder "CREDIT"                                                                      |
| Mögliche Anżeige nach                               | dem | Drücken einer Auswahltaste                                                                                          |
| Display Anzeige                                     |     | Bedeutung                                                                                                    |
| "ANDERES PRODUKT WAEHLEN"<br>"MAKE OTHER SELECTION" |     | , Das dieser Auswahltaste zuge-<br>ordnete Produkt Modul ist leer                                                   |
|                                                     |     | oder der nicht angeschlossen                                                                                        |
| "PREIS FESTSTELLEN"                                 |     | Genügend Geld für das ausge-                                                                                        |
| "CHECK SELECTION PRICE"                             |     | wählte Produkt einwerfen.                                                                                           |
| "RICHTIGE MUENZEN EINWERFEN<br>"CORRECT CHANGE"     | N"  | Das Münzschaltgerät hat kein<br>Wechselgeld, nur abgezähltes<br>Geld dem Verkaufspreis ent-<br>sprechend einwerfen. |

. Ist einer Auswahltaste kein Produktmodul zugeordnet leuchtet bei dieser Auswahltaste die rote Leerlampe ständig

# BEDIENUNGSCQDE1SERVICEMODE1

Fronttür öffnen. Zwischen Isoliertür und Fronttür befindet sich unter einer Abdeckung die Steuerplatine. Die Öffnung in der Platinenabdeckung ermöglicht den Zugang zum Mode-Taster.

Einstellmöglichkeiten im BEDIENUNGS-CODE:

| T. THEFETTING des Multiplaters oder motentesers. | 1. | Einstellung | des | Münzprüfers | oder | Notenlesers. |  |
|--------------------------------------------------|----|-------------|-----|-------------|------|--------------|--|
|--------------------------------------------------|----|-------------|-----|-------------|------|--------------|--|

2. Einstellung Einzel- oder Mehrfachverkauf.

3. Auszahlungs-Modus (nicht bei MS 1900).

4. Anzeige der nicht angeschlossenen Produktmodule.

5. Programmierung des Zahlungssystems.

1. Einstellung des Münzprüfers oder Notenlesers:

| Display Anzeige                 | Bedeutung                                                                                           |
|---------------------------------|----------------------------------------------------------------------------------------------------|
| "ZWANGSKAUF"<br>"FORCE VEND"    | Nach dem Einwurf von Geld muss ein<br>Kauf getätigt werden, nur Wechseln ist<br>nicht möglich.      |
| "FORCE BILL"<br>"FORCE BILL"    | Bei Annahme eines Geldscheines muss<br>ein Kauf getätigt werden, nur Wechseln<br>ist nicht möglich. |
| "RUECKGABE"<br>"CHANGE MACHINE" | Wechseln auch ohne Kauf möglich (Münze<br>oder Schein).                                             |
| "NEUTRAL"<br>"NEUTRAL"          | Der erste Geldschein kann zurückge-<br>geben werden.                                                |

Die Voreinstellung für Münzprüfer ist auf Zwangskauf. Einstellungs-Beispiel:

| Programmschritt                                                       | Einstellung / Display-Anzeige                              |
|-----------------------------------------------------------------------|------------------------------------------------------------|
| Mode-Taster auf der<br>Steuerplatine einmal<br>drücken.               | "BEDIENUNG" oder "SERVICE"                                 |
| Wird ein defekter Motor,<br>z.B. Produktmodul B3, defekt<br>gemeldet. | "SCHL B3" oder"BAD COL B3"                                 |
| Auswahltaste Nr.1 einmal<br>drücken.                                  | "ZWANGSVERKAUF" "FORCE VEND"<br>"RUECKGABE" oder "NEUTRAL" |

Bei nochmaligem Drücken der Auswahltaste Nr.1 wechselt die Display-Anzeige zwischen den vier möglichen Einstellungen. Die zuletzt angezeigte Einstellung wird gespeichert.

### BEDIENUNGS CODE 1 (Fortsetzung)

2. Einstellung von Mehrfach- oder Einzelverkauf.

| Anzeige Display             | Bedeutung                                                                     |
|-----------------------------|-------------------------------------------------------------------------------|
| "VERKAEUFE"<br>"MULTIVEND"  | Wenn der Kredit hoch genug ist<br>können mehrere Verkäufe getätigt<br>werden. |
| "VERKAUF"<br>"REGULAR VEND" | Nach jedem Verkauf wird das Rest-<br>geld zurückgezahlt.                      |

Einstellungs-Beispiel:

÷

| Programmschritt                                    | Einstellung / Display-Anzeige                                     |
|----------------------------------------------------|-------------------------------------------------------------------|
| Mode-Taster auf Steuer-<br>platine einmal drücken. | "BEDIENUNG" oder "SERVICE"                                        |
| Auswahltaste Nr.2 einmal<br>drücken.               | "VERKAUF" oder "VERKAEUFE"<br>" <i>REGULAR VEND" "MULTI VEND"</i> |

Bei nochmaligem drücken der Auswahltaste Nr.2 wechselt die Display-Anzeige zwischen den möglichen Einstellungen. Die zuletzt angezeigte Einstellung wird gespeichert.

3. AUSZAHLUNGSMODUS KEINE FUNKTION BEI MS 1900!

## BEDIENUNGS CODE 1 (Fortsetzung)

4. Anzeige der nicht angeschlossenen Produktmodule.

| Programmschritt                                                                                | Einstellung / Display-Anzeige                                                                                                    |
|------------------------------------------------------------------------------------------------|----------------------------------------------------------------------------------------------------|
| Mode-Taster auf Steuer-<br>platine einmal drücken,<br>Auswahltaste Nr.7 einmal<br>drücken.     | "BEDIENUNG" oder "SERVICE"<br>Nicht angeschlossene Produkt-<br>odule werden angezeigt, z.B.<br>"COLUMN B4" wenn nur dieses<br>eine Modul nicht angeschlossen<br>schlossen ist oder auch E1 bis E4 |
| Auswahltaste Nr.8 einmal drücken.                                                              | "EXEKUTIV" oder "EXEK PH PD"                                                                                                    |
| Wird die Auswahltaste Nr.8 ge<br>zwischen den möglichen Einste<br>Einstellung wird gespeichert | edrückt wechselt die Display-Anzeige<br>ellungen. Die zuletzt angezeigte<br>•                                                                                                    |

Möglichkeiten zum Verlassen des BEDIENUNGS-CODES:

- Automatentür schließen
- 5 Minuten warten

- Mode-Taster drücken um weitere Einstellungen vorzunehmen

- Geld einwerfen

#### PREIS EINSTELLUNGS CODE 2 oder "SET PRICE"

Fronttür öffnen. Zwischen Isoliertür und Fronttür befindet sich unter einer Abdeckung die Steuerplatine. Die Öffnung in der Platinenabdeckung ermöglicht den Zugang zum Mode-Taster.

| Programmschritt                                               | Einstellung / Display-Anzeige                                            |  |
|---------------------------------------------------------------|--------------------------------------------------------------------------|--|
| Mode-Taster auf Steuerplatine                                 | "EP" oder "SET PRICE"                                                    |  |
| zweimal drücken.                                              | 1                                                                        |  |
| Auswahltaste drücken<br>z.B. Auswahltaste Nr. 5.              | Der Verkaufs-Preis<br>dieser Auswahl wird<br>angezeigt.                  |  |
| Auswahltaste Nr.5 noch einmal<br>drücken und gedrückt halten. | Der angezeigte Preis<br>wird jede halbe Sekunde<br>um 0,10 DM erhöht.    |  |
| Auswahltaste Nr.5 noch einmal<br>drücken und gedrückt halten. | Der angezeigte Preis<br>wird jede halbe Sekunde<br>um 0,10 DM reduziert. |  |

Preis Basis ist die kleinste vom Münzprüfer akzeptierte Münze, z.B 0,10 DM.

Freiverkauf: Eine Preiseinstellung von 0,- DM erlaubt Freiverkauf für diese Auswahl.

Möglichkeiten zum Verlassen des PREIS-EINSTELLUNGS-CODES:

- Automatentür schließen
- 5 Minuten warten
- Mode-Taster drücken um weitere Einstellungen vorzunehmen
- Geld einwerfen

#### TEST VERKAUFS CODE 3 oder "TEST VEND"

Fronttür öffnen. Zwischen Isoliertür und Fronttür befindet sich unter einer Abdeckung die Steuerplatine. Die Öffnung in der Platinenabdeckung ermöglicht den Zugang zum Mode-Taster.

| Programmschritt                                   | Einstellung / Display-Anzeige                              |  |  |
|---------------------------------------------------|------------------------------------------------------------|--|--|
| Mode-Taster auf Steuerplatine<br>dreimal drücken. | "TST VERK" oder "TEST VEND"                                |  |  |
| Auswahltaste Nr.1 einmal<br>drücken.              | Anzeige Modul A,B,C,D oder E                               |  |  |
| Auswahltaste Nr.2 einmal<br>drücken.              | Anzeige der Nr. des Moduls<br>z.B. Bl = Modul B Motor Nr.1 |  |  |
| Einteilung der Module siehe Seite.                |                                                            |  |  |
| Beispiel: Der Motor A4 soll getestet werden.      |                                                            |  |  |
| Auswahltaste Nr.1 drücken                         | Display zeigt ein "A"                                      |  |  |
| Auswahltaste Nr.2 drücken                         | Display zeigt "TST COL A4"                                 |  |  |

Alle Auswahltasten außer Auswahltaste Nr.1 oder Nr.2 können jetzt benutzt werden, um den ausgewälten Motor zu testen.

#### Nur angeschlossene Motoren können getestet werden

Möglichkeiten zum Verlassen des TEST-VERKAUFS-CODES:

- Automatentür schließen
- 5 Minuten warten
- Mode-Taster drücken um weitere Einstellungen vorzunehmen
- Geld einwerfen

#### PRODUKTMODUL-ZUORDNUNG UND -ERWEITERUNG

Die Produktmodule sind wie nachfolgend beschrieben eingebaut. Beachten Sie auf der Zeichnung fünf Produktmodule die eingebaut sind. Die Standard-Ausführung des Automaten basiert aber auf vier Modulen. Die Module können in verschiedenen Variationen eingesetzt werden, wobei aber einige konstrukionsbedingte Eigenheiten beachtet werden müssen:

- \* Nur rechte Hand Riegelwarenmodule können in Position A eingebaut werden.
- \* Nur linke Hand Riegelwarenmodule können in Position D oder E eingebaut werden.
- \* Beutelwarenmodule sollen nur in den Positionen B und C eingebaut werden.
- \* Linke Hand Riegelwarenmodule können in den Positionen B, C, D Eneingebaut werden.

Die Zeichnung zeigt die Möglichkeiten der Zuordnung und die Position der Module im Automaten . Die Kursiv geschriebenen Buchstaben deuten im Standard Automaten nicht angeschlossene Module bzw. Motoren an.

| Reihe | e        | M        | DDUL     |          |          |
|-------|----------|----------|----------|----------|----------|
|       | E        | D        | С        | В        | Α        |
| 4     | MOTOR E4 | MOTOR D4 | MOTOR C4 | MOTOR B4 | MOTOR A4 |
| 3     | MOTOR E3 | MOTOR D3 | MOTOR C3 | MOTOR B3 | MOTOR A3 |
| 2     | MOTOR E2 | MOTOR D2 | MOTOR C2 | MOTOR B2 | MOTOR A2 |
| 1     | MOTOR E1 | MOTOR D1 | MOTOR C1 | MOTOR B1 | MOTOR A1 |

Front des Automaten

#### ZUSTANDSABFRAGE CODE 4 oder "STS INQRY"

Fronttür öffnen. Zwischen Isoliertür und Fronttür befindet sich unter einer Abdeckung die Steuerplatine . Die Öffnung in der Platinenabdeckung ermöglicht den Zugang zum Mode-Taster.

| Programmschritt                                   | Einstellung / Display-Anzeige           |
|---------------------------------------------------|-----------------------------------------|
| Mode-Taster auf Steuerplatine<br>viermal drücken. | "ZUST ANFR"oder "STS INQRY"             |
| Beliebige Auswahltaste<br>drücken.                | Anzeige der angeschlossenen<br>Motoren. |

Beispiel:

| Auswahltaste Nr.1 drücken | z.B. Anzeige "COLUMN A1"<br>danach Anzeige "ZUST ANFR"<br>oder "STS INQRY" |
|---------------------------|----------------------------------------------------------------------------|
|---------------------------|----------------------------------------------------------------------------|

Wenn mehrere Motoren auf einen Auswahltaster programmiert sind werden alle zugeordneten Motoren "COLUMNS" nacheinander angezeigt.

Möglichkeiten zum Verlassen des "ZUSTANDS-ABFRAGE-CODES":

- Automatentür schließen
- 5 Minuten warten
- Mode-Taster drücken um weitere
- Einstellungen vorzunehmen
- Geld einwerfen

#### MIS DISPLAY CODE 5

Fronttür öffnen. Zwischen Isoliertür und Fronttür befindet sich unter einer Abdeckung die Steuerplatine. Die Öffnung in der Platinenabdeckung ermöglicht den Zugang zum Mode-Taster.

Auslesen der löschbaren Automaten-Daten:

| Programmschritt                                   | Einstellung / Display-Anzeige |
|---------------------------------------------------|-------------------------------|
| Mode-Taster auf Steuerplatine<br>fünfmal drücken. | "MIS DISPLAY"                 |
| Auswahltaster Nr.1 drücken                        | Anzeige der Daten vorwärts    |
| Auswahltaster Nr.2 drücken                        | Anzeige der Daten rückwärts   |

Die Display-Anzeige wechselt immer zwischen dem Daten-Feldnamen und den Daten. Diese Daten können nur mit einem Auslesegerät mit DEX/UCS Anschluss ausgelesen bzw. gelöscht werden. Diese Daten entsprechen dem (VIDTS) = Vending Industry Data Transfer Standard.

Die Daten sind in folgender Reihenfolge aufgelistet:

| ID101    | Serienummer der Steuerplatine     |       |  |  |
|----------|-----------------------------------|-------|--|--|
| ID102    | Serienummer des Automaten         |       |  |  |
| ID103    | Automaten Nummer                  |       |  |  |
| EA701    | Anzahl EIN-AUS                    |       |  |  |
| VA102 ,  | Gesamteinnahmezähler              |       |  |  |
| VA104    | Gesamtverkaufszähler              |       |  |  |
| VA204    | Anzahl der Testverkäufe           |       |  |  |
| CA301    | Gesamt Geldannahmezähler          |       |  |  |
| CA302    | Geld zur Kasse Zähler             |       |  |  |
| CA304    | Gesamt Geldscheinzähler           |       |  |  |
| DA203    | Gesamtwert der Kartenverkäufe     |       |  |  |
| DA204    | Anzahl der Kartenverkäufe         |       |  |  |
| PA203-1  | Anzahl der Verkäufe Auswahltaster | Nr. 1 |  |  |
| PA203-2  | Anzahl der Verkäufe Auswahltaster | Nr. 2 |  |  |
| PA203-3  | Anzahl der Verkäufe Auswahltaster | Nr. 3 |  |  |
| PA203-4  | Anzahl der Verkäufe Auswahltaster | Nr. 4 |  |  |
| PA203-5  | Anzahl der Verkäufe Auswahltaster | Nr. 5 |  |  |
| PA203-6  | Anzahl der Verkäufe Auswahltaster | Nr. 6 |  |  |
| PA203-7  | Anzahl der Verkäufe Auswahltaster | Nr. 7 |  |  |
| PA203-8  | Anzahl der Verkäufe Auswahltaster | Nr. 8 |  |  |
| PA203-9  | Anzahl der Verkäufe Auswahltaster | Nr. 9 |  |  |
| PA203-10 | Anzahl der Verkäufe Auswahltaster | Nr.10 |  |  |

Möglichkeiten zum Verlassen des "MIS DISPLAY" CODES:

- Automatentür schließen
- 5 Minuten warten
- Mode-Taster drücken um weitere Einstellungen vorzunehmen
- Geld einwerfen

#### MIS\_DISPLAY (Fortsetzung)

Auslesen der nicht löschbaren Daten:

| Programmschritt                                                                                                    | Einstellung / Display-Anzeige                                                                                                    |
|----------------------------------------------------------------------------------------------------|----------------------------------------------------------------------------------------------------|
| Mode-Taster auf Steuerplat<br>fünfmal drücken.                                                                                                    | ine "MIS DISPLAY"                                                                                                    |
| Auswahltaster Nr.3 drücker                                                                                                    | Anzeige der Daten vorwärts                                                                                                    |
| Auswahltaster Nr.4 drücker                                                                                                    | Anzeige der Daten rückwärts                                                                                                    |
| Die Display-Anzeige wechse<br>Daten Feldnamen und den Da<br>Diese Daten entsprechen de<br>Transfer Standard.<br>Die Daten sind in folgende                                          | elt immer zwischen dem<br>aten.<br>em (VIDTS) = Vending Industry Data<br>er Reihenfolge aufgelistet:                                                                                                    |
| ID101<br>ID102<br>ID103<br>EA301<br>EA702<br>VA101<br>VA102<br>VA202<br>CA305<br>CA306<br>CA308<br>DA201<br>DA202<br>PA201-1<br>PA201-2<br>PA201-3<br>PA201-5<br>PA201-7<br>PA201-8 | Serienummer der Steuerplatine<br>Serienummer des Automaten<br>Automaten Nummer<br>Anzahl des Auslesens<br>Anzahl EIN-AUS<br>Gesamteinnahmezähler<br>Gesamtverkaufszähler<br>Anzahl der Testverkäufe<br>Gesamt Geldannahmezähler<br>Geld zur Kasse Zähler<br>Gesamt Geldscheinzähler<br>Gesamt Geldscheinzähler<br>Gesamtwert der Kartenverkäufe<br>Anzahl der Verkäufe Auswahltaster Nr. 1<br>Anzahl der Verkäufe Auswahltaster Nr. 2<br>Anzahl der Verkäufe Auswahltaster Nr. 3<br>Anzahl der Verkäufe Auswahltaster Nr. 4<br>Anzahl der Verkäufe Auswahltaster Nr. 5<br>Anzahl der Verkäufe Auswahltaster Nr. 5<br>Anzahl der Verkäufe Auswahltaster Nr. 6<br>Anzahl der Verkäufe Auswahltaster Nr. 7<br>Anzahl der Verkäufe Auswahltaster Nr. 7 |
| PA201-9<br>PA201-10                                                                                                    | Anzahl der Verkäufe Auswahltaster Nr. 9<br>Anzahl der Verkäufe Auswahltaster Nr.10                                                                                                    |

Möglichkeiten zum Verlassen des "MIS DISPLAY"-CODES: - Automatentür schließen

- 5 Minuten warten
- Mode-Taster drücken um weitere Einstellungen vorzunehmen
- Geld einwerfen

#### EINGABE CODE 6 oder ENTRY MODE

Fronttür öffnen. Zwischen Isoliertür und Fronttür befindet sich unter einer Abdeckung die Steuerplatine. Die Öffnung in der Platinenabdeckung ermöglicht den Zugang zum Mode-Taster.

| Programmschritt                                 | Einstellung / Display-Anzeige |
|-------------------------------------------------|-------------------------------|
| Mode-Taster auf Steuerplatine sechsmal drücken. | "EING CODE" oder"ENTRY CODE"  |

Um Änderungen in den Programm-Codes 8 und 9 vorzunehmen muss der richtige Eingabe-Code eingegeben werden. Die Auswahltaster müssen in dieser Reihenfolge gedrückt werden; Auswahl Nr.3, Nr.1, Nr.4, Nr.2, dann den Mode-Taster einmal drücken.

Möglichkeiten zum Verlassen des "EINGABE-CODES":

- Automatentür schließen
- 5 Minuten warten
- Mode-Taster drücken um weitere
- Einstellungen vorzunehmen
- Geld einwerfen

#### ZUORDNUNG AUSWAHLTASTEN/PRODUKTMODULE CODE 7

Fronttür öffnen. Zwischen Isoliertür und Fronttür befindet sich unter einer Abdeckung die Steuerplatine. Die Öffnung in der Platinenabdeckung ermöglicht den Zugang zum Mode-Taster.

| Programmschritt                                                                                        | Einstellung / Display-Anzeige |
|----------------------------------------------------------------------------------------------------|-------------------------------|
| Mode-Taster auf Steuerplatine<br>siebenmal drücken.<br>(Nach dem sechstenmal<br>Eingabe Code eingeben) | "ZUST PROG" oder "STS PROG"   |
| Auswahltaster Nr.1<br>einmal drücken.                                                                  | "COLUMN A1"                   |
| Die Auswahltaste drücken<br>die dem Motor zugeordnet<br>werden soll.                                   | "COLUMN A1"                   |
| Nach fünf Sekunden                                                                                     | "COLUMN A2"                   |
| Die Auswahltaste drücken<br>die dem Motor zugeordnet<br>werden soll.                                   | "COLUMN A2"                   |
| Nach fünf Sekunden                                                                                     | "COLUMN A3"                   |

Der Vorgang muss für alle angeschlossenen Motoren wiederholt werden. Beachten Sie das Beutelwarenmodule, wie z.B. das Modul B nur drei Motoren haben. Wird ein Motor nicht zugeordnet, wird er im Normalbetrieb nicht angesteuert.

Ist ein Auswahlschalter auf mehre Motoren zugeordnet, werden diese Motoren bei Verkauf abwechselnd angesteuert.

ACHTUNG: Wenn der Programm-Code abläuft, ohne daß ein Motor bzw. eine Auswahltaste zugeordnet wird, bleibt der Automat auf:

#### " AUSSER BETRIEB."

Möglichkeiten zum Verlassen des "ZUST-PROG-CODES":

- Automatentür schließen
- 5 Minuten warten
- Mode-Taster drücken um weitere Einstellungen vorzunehmen
- Geld einwerfen

#### DISPLAY PROGRAMMIER CODE 8

Dieses Programm ermöglicht es, alle vom Automaten angezeigten Nachrichten zu ändern oder zu berichtigen. In der jeweiligen Landessprache sind die Nachrichten vorprogrammiert, es ist möglich Informationen in acht Sprachen abzurufen.

Es gibt drei verschiedene Informationstypen:

- 1. Benutzer Information (60 Buchstaben) laufend
- 2. Laufende Informationen (25 Buchstaben)
- 3. Feststehende Informationen (10 Buchstaben)

Die Benutzerinformation kann z.B. ein Werbetext sein.

Beispiel zur Änderung der Benutzerinformation in DEUTSCH:

Fronttür öffnen. Zwischen Isoliertür und Fronttür befindet sich unter einer Abdeckung die Steuerplatine. Die Öffnung in der Platinenabdeckung ermöglicht den Zugang zum Mode-Taster. (nur der Werbetext):

| Programmschritt                                                                                      | Einstellung / Display-Anzeige                         |
|----------------------------------------------------------------------------------------------------|-------------------------------------------------------|
| Mode-Taster auf Steuerplatine<br>achtmal drücken.<br>(Nach dem sechstenmal<br>Eingabe-Code eingeben) | "DISP PROG"                                           |
| Auswahltaster Nr.1<br>einmal drücken.                                                                | Die zur Zeit programmierte<br>Sprache wird angezeigt. |
| Auswahltaster Nr.1<br>drücken.                                                                       | Bis die gewünschte Sprache<br>angezeigt wird.         |

#### DISPLAY PROGRAMMIER CODE 8 (FORTSETZUNG)

Reihenfolge der Sprachen:

| Programmschritt   E                      | instellung / Display-Anzeige                                                                     |  |
|------------------------------------------|--------------------------------------------------------------------------------------------------|--|
| 1. ENGLISCH 2. DEUTSCH                   | 3. SPANISCH 4. ITALIENISCH                                                                       |  |
| 5. HOLLÄNDISCH 6. FRANZÖSISCH            | 7. DÄNISCH 8. SCHWEDISCH                                                                         |  |
| Auswahltaster Nr.10<br>einmal drücken.   | Die angezeigte Sprache wird<br>geladen.                                                          |  |
| Auswahltaster Nr.2<br>oder Nr.3 drücken. | Bis die Benutzter-Information<br>angezeigt wird z.B."GENIESSEN<br>SIE UNSERE KOESTLICHEN HAPPEN" |  |
| Auswahltaster Nr.4<br>bis Nr.9           | Zum Verändern der Information<br>Funktionen Seite 71                                             |  |

Möglichkeiten zum Verlassen des "DISP PROG CODES":

- Automatentür schließen
- 5 Minuten warten
- Mode-Taster drücken um weitere
- Einstellungen vorzunehmen
- Geld einwerfen

Die laufenden Informationen sind Informationen für den Käufer wie z.B.:

"ANDERES PRODUKT WAEHLEN" oder "DAS PRODUKT HERRAUSNEHMEN"

Die feststehenden Informationen sind Informationen für den Betreiber des Automaten während der Programmierung, wie z.B.:

"BEDIENUNG" oder "ZUST PROG".

# DISPLAY PROGRAMMIER CODE 8 (Fortsetzung)

Auswahltasten Belegung zum Auffinden und Verändern von Informationen.

| Due and the state                                                                                                    |   |                                                                                                    |  |
|----------------------------------------------------------------------------------------------------|---|----------------------------------------------------------------------------------------------------|--|
| Programmschritt                                                                                                    |   | EINSTELLUNG / DISPLAY-ANZELGE                                                                       |  |
| Auswahltaste Nr.2<br>drücken                                                                                                    | • | Vorwärtsanzeige der<br>Informationen                                                                |  |
| Auswahltaste Nr.3<br>drücken                                                                                                    | ↓ | Rückwärtsanzeige der<br>Informationen                                                               |  |
| Auswahltaste Nr.4<br>drücken                                                                                                    |   | Display läuft rechts durch die<br>angezeigte Information                                            |  |
| Auswahltaste Nr.5<br>drücken                                                                                                    | - | Display läuft links durch die<br>angezeigte Information                                             |  |
| Auswahltaste Nr.6<br>drücken                                                                                                    | A | Der blinkende Cursor läuft<br>vorwärts durch alle pro-<br>grammierbaren Buchstaben und<br>Zeichen.  |  |
| Auswahltaste Nr.7<br>drücken                                                                                                    | Ζ | Der blinkende Cursor läuft<br>rückwärts durch alle pro-<br>grammierbaren Buchstaben und<br>Zeichen. |  |
| Der zuletzt angezeigte Buchstabe wird, wenn er nicht mehr<br>verändert wird, gespeichert.                                                                                                    |   |                                                                                                    |  |
| Auswahltaste Nr.8                                                                                                    |   |                                                                                                    |  |
| Mit jedem Drücken der Auswahltaste Nr.8 wird ein<br>Leerzeichen eingefügt und die Information um eine<br>Stelle nach rechts verschoben. Wird die maximale Länge<br>der Information überschritten, werden die Buchstaben, die<br>über das Ende hinaus geschoben worden sind, gelöscht. |   |                                                                                                    |  |
| Auswahltaste Nr.9<br>drücken                                                                                                    |   | Löscht den blinkenden<br>Buchstaben bzw. das blinkende<br>Zeichen.                                  |  |
| Alle Buchstaben rechts vom Cursor werden durch das Löschen<br>eines Buchstabens/Zeichens um eine Stelle nach links verschoben.                                                                                                    |   |                                                                                                    |  |
| Auswahltaste Nr.10<br>drücken                                                                                                    |   | Informationen in der mit<br>Auswahltaste ausgesuchten<br>Sprache werden geladen.                    |  |

#### DISPLAY PROGRAMMIER CODE 8 (Fortsetzung)

Der blinkende Buchstabe zeigt die Position des Cursor in der Information an.

Die Informationen werden wie folgt angezeigt:

- 1. GENIESSEN SIE UNSERE KOESTLICHEN HAPPEN
- 2. PREIS FESTSTELLEN
- 3. RICHTIGE MUENZEN EINWERFEN
- 4. ANDERES PRODUKT WAEHLEN
- 5. EINZELPREIS
- 6. LEER
- 7. AUSSER BETRIEB
- 8. DAS PRODUKT HERRAUSNEHMEN
- 9. MASCHINE IST GEKIPPT WOR
- 10. BEDIENUNG
- 11. SCHL SP
- 12. EP
- 13. TST VERK
- 14. TST SP
- 15. ZUST PROG
- 16. ZUST ANFR

17. SPALTE 18. K ZUGEW SP 19. EING CODE 20. MIS DISPLY 21. DISP PROG 22. AL SP ZUGW 23. ZWANGSKAUF 24. FORCE BILL 25. RUECKGABE 26. NEUTRAL 27. VERKAUF 28. PRUEFUNG 29. BITTE 30. WARTEN

31. VERKAEUFE

#### Änderungen der angezeigten Informationen

| Programmschritt                                                                                      | Einstellung/Display-Anzeige                                  |
|----------------------------------------------------------------------------------------------------|--------------------------------------------------------------|
| Mode-Taster auf Steuerplatine<br>achtmal drücken.<br>(Nach dem sechstenmal<br>Eingabe Code eingeben) | "DISP PROG"                                                  |
| Auswahltaster Nr.1                                                                                   | Die zur Zeit programmierte                                   |
| einmal drücken.                                                                                      | Sprache wird angezeigt.                                      |
| Auswahltaster Nr.1                                                                                   | Bis die gewünschte Sprache                                   |
| drücken.                                                                                             | angezeigt wird.                                              |
| Auswahltaster Nr.10                                                                                  | Die angezeigte Sprache wird                                  |
| einmal drücken.                                                                                      | geladen.                                                     |
| Auswahltaster Nr.1<br>drücken bis                                                                    | "PROG LANG"                                                  |
| Auswahltaster Nr.2<br>oder Nr.3 drücken                                                              | Die Information die<br>modifiziert werden soll<br>auswählen. |
| Auswahltaster Nr.4                                                                                   | Zum Verändern der Information                                |
| bis Nr.9                                                                                             | Funktionen Seite 71                                          |

Alle Informationen die angezeigt werden, können modifiziert werden.

Wenn die Benutzer-Information schon verändert ist können Sie auch direkt mit "PROG LANG" fortfahren.

#### DISPLAY PROGRAMMIER CODE 8 (FORTSETZUNG)

Mögliche Buchstaben/Zeichen

| _ Cursor           | 1 | - Minus Zeichen      |
|--------------------|---|----------------------|
| Space              |   | · Periode Zeichen    |
| \$ Dollar Zeichen  | 1 | / Schrägstrich       |
| ' Apostrophe       | 1 | ? Fragezeichen       |
| ( Klammer links    |   | 0-9 Zahlen           |
| ) Klammer rechts   | 1 | A-Z Buchstaben       |
| + Plus Zeichen     | 1 | Ende der Information |
| * Verkaufs Zeichen | 1 |                      |

Möglichkeiten zum Verlassen des "DISP PROG CODES":

- Automatentür schließen
- 5 Minuten warten
- Mode-Taster drücken um weitere
- Einstellungen vorzunehmen
- Geld einwerfen

#### PRUFUNG CODE 9

Fronttür öffnen. Zwischen Isoliertür und Fronttür befindet sich unter einer Abdeckung die Steuerplatine. Die Öffnung in der Platinenabdeckung ermöglicht den Zugang zum Mode-Taster.

Programmschritt

Einstellung/Display-Anzeige

Mode-Taster auf Steuerplatine neunmal drücken. (Nach dem sechstenmal Eingabe Code eingeben)

"PRUEFUNG"

Bei drücken der Auswahl Nr.1 werden alle Motoren nacheinander angesteuert ist ein Motor nicht zugeordnet Stopt das Prüfprogramm bei diesem Motor.

Bei drücken der Auswahl Nr.2 übergeht das Prüfprogramm den nicht zugeordneten Motor und steuert alle anderen Motoren an.

Möglichkeiten zum Verlassen des "DISP-PROG-CODES":

- Automatentür schließen
- 5 Minuten warten
- Mode-Taster drücken um weitere Einstellungen vorzunehmen
- Geld einwerfen

# Vendo

ANSCHLUSS DER STEUERPLATINE

- P1 Spannungs Eingang
- 1 24 VAC Hot In
- 2 Key
- 3 Key
- 4 24 VAC Neutral In
- 5 Chassis Ground
- P3 Display/DDCMP Auslesen
  - 1 Filament Hot
  - 2 Filament Ret.
  - 3 5 VDC Out
  - 4 Power-on Reset
  - 5 Center Tap
  - 6 -27 VDC Out
  - 7 Data
  - 8 Clock 9 Key

  - 10 N/C
  - 11 N/C
  - 12 Optics Ground
  - 13 Optics Receive
  - 14 Optics Transmit,
  - 15 Optics 5 VDC Out
  - 16 N/C
  - P4 Auswahltaster
  - 1 Selection #1

  - 2 Selection #2 3 Selection #3
  - 4 Selection #4 5 Key

  - 6 Selection #5
  - 7 Selection #6
- 8 Selection #7
  - 9 Selection #8
  - 10 Selection #9
    - 11 Selection #10
    - 12 Selection Switch Ground

## P2 Motor Steurung

- 1 Module A 6 Key 2 Module B 7 Column 1 2 Module B
- 8 Column 2 3 Module C
- 4 Module D 9 Column 3
- 5 Module E 10 Column 4

Display/Platinen Anschluss

- Pin I Pin 2 Pin 3 Pin 4 Pin 5 Pin 6 Pin 7 Pin 8 Pin 9
  - Pin 10
  - Pin 11
  - Pin 12
  - Pin 13
- Pin 14
  - Pin 15
  - Pin 16
- P5 Türschalter
- 1 Door Switch Signal
- 2 Door Switch Ground
- P6 Tiltschalter 1 Tilt Switch Signal 2 Tilt Switch Ground
- 3 Key
- 4 N/C

Vendo

ANSCHLUSS DER STEURPLATINE (FORTSETZUNG)

P10 APR Seriele Schnittstelle APR Serieler Anschluss

- 1 24 VDC Out Pin 1 2 8 VDC Out 3 Key Pin 2 -----4 Sync Pin 4
- 5 Data Out Pin 5
- 6 Data In Pia 6 -----

1.11

7 Key

1 Ground

3 Data Out 4 Data In

2 Key

5 N/C

8 Ground

P11 DEX/UCS Auslesen

DEX/UCS Modem Anschluss Sleeve -----Tip

Ring -----

Pin 8

P12 Leerlampen

1 LED 1

2 LED 2

- 3 Key
- 4 LED 3
- 5 LED 4
- 6 LED 5
- 7 LED 6
- 8 LED 7
  - 9 LED 8
  - 10 LED 9

11 LED 10

12 LED Common Anode Power

- P13 Opisches Sensorsystem Anschluss
- 1 Receive Signal
- 2 Receive Return
- 3 N/C
- 4 Key 5 Transmit Signal
  - 6 Transmit Return

# Vendo

ANSCHLUSS DER STEUERPLATINE (FORTSETZUNG)

|   | P7 Gelascheinleser     |            | Geldscheinleser Anschluss                                                                                      |
|---|------------------------|------------|----------------------------------------------------------------------------------------------------|
|   | 1 Estow High           |            | Pin 6                                                                                                    |
|   | 2 St Eachla Winn       |            | Pin 9                                                                                                    |
|   | 2 SI Endote High       |            | 1.01.2                                                                                                    |
|   | 3 N/C                  |            |                                                                                                    |
|   | 4 N.C                  |            | Dio 18                                                                                                    |
|   | 5 Escrow Enable (low)  |            | D'- 15                                                                                                    |
|   | 6 Si Enable low        |            | Pin IJ                                                                                                    |
|   | 7 N/C                  |            |                                                                                                    |
|   | 8 N/C                  |            |                                                                                                    |
|   | 9 Credit               |            | Pin 1                                                                                                    |
|   | 10 Key                 |            |                                                                                                    |
|   | 11 Ground              |            | Pin 4                                                                                                    |
|   | 12 N/C                 |            | Same and Same and Same and Same and Same and Same and Same and Same and Same and Same and Same and Same and Sa |
|   | 12 N/C                 |            |                                                                                                    |
|   | I NIC                  |            |                                                                                                    |
|   | 14 N/C                 |            | Same -                                                                                                    |
|   | D IN C                 |            |                                                                                                    |
|   |                        | Sinc.      | And the second second second second                                                                            |
|   | P9. Executive Scanitts |            | Executive Schnittstelle Anschlu                                                                                |
| 1 | Receive Pos            | PI - Pin I | PI = Serial Link Connector                                                                                     |
| 2 | Receive Neg            | PI - Pin 4 | and a second second second second second second second second second second second second second second second |
| 3 | Transmit Neg           | P1 - Pin 2 | P2 = Power Connector                                                                                           |
| 4 | Ground (not used)      |            |                                                                                                    |
| 5 | Transmit Pos           | Pl - Pin 3 |                                                                                                    |
| 6 | 24 VAC Hot Out         | P2 - Pin 1 |                                                                                                    |
| 7 | Kev                    |            |                                                                                                    |
| 8 | 24 VAC Neutral Out     | P2 - Pin 8 |                                                                                                    |
| 9 | N/C                    |            |                                                                                                    |
|   |                        |            |                                                                                                    |

24 V N/C

ł

S

Vendo

ANSCHLUSS DES TRANSFORMATORS UND DER STEURPLATINE

TRANSFORMATOR ANSCHLUSS

110 Volt AC Eingang Pin 3 und Pin 5 220/230 Volt AC Eingang Pin 1und Pin 5 24 Volt AC Ausgang Pin 6 und Pin 10

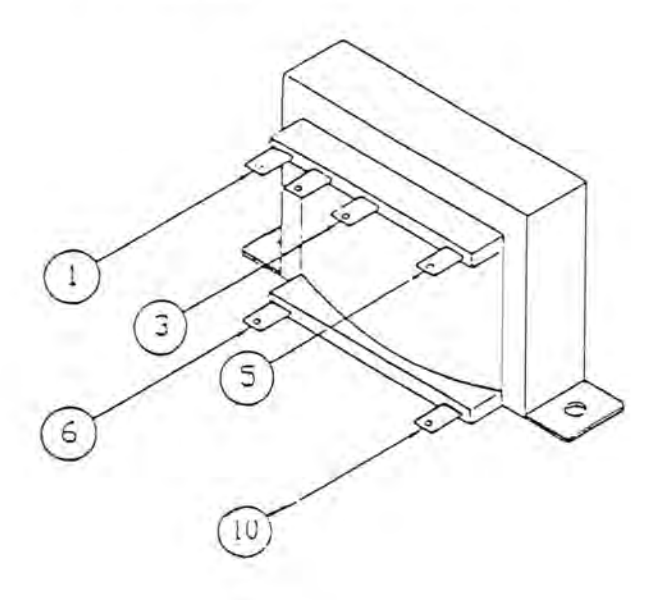

Anschluss der Steuerplatine

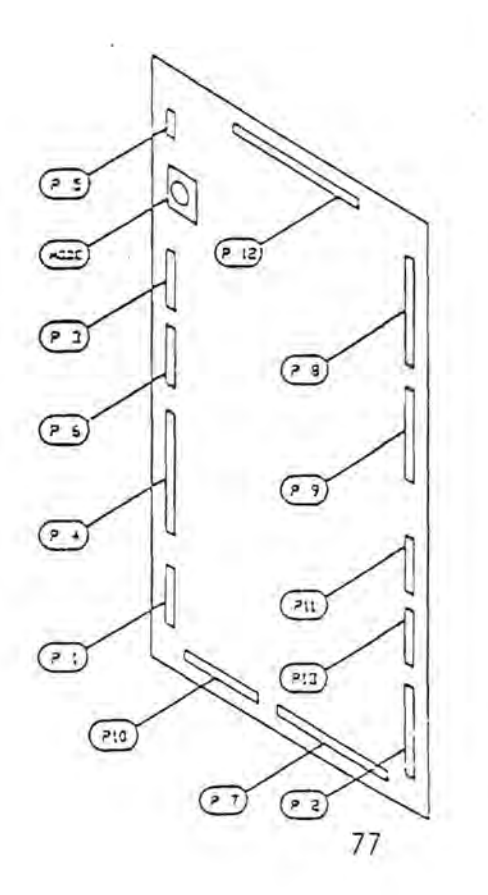

#### REINIGUNGSHINWEISE

## Reinigung

Vor Reinigung des Automaten Netzstecker ziehen. Das Innere des Automaten mit einer leichten Waschmittellösung und warmen Wasser reinigen.

Reinigungspunkte:

- 1. Haupttür innen
- 2. Isoliertür innen
- 3. Rückwand innen
- 4. Module innen
- 5. Modulwände
- 6. Reinigung der Kühlmaschine
- 7. Reinigung des Kondensators
- 8. Münzschaltgerät
  - Reinigungsvorschriften des Herstellers beachten

<u>ACHTUNG:</u> Aussentür und Aussenwände <u>NUR</u> mit einer leichten Seifenlösung reinigen und mit warmem Wasser nachspülen.

Nicht scheuern oder kratzen. Keine Lösungsmittel zur Aussenreinigung verwenden.

Schnierung

Benutzen Sie ein säurefreies, nicht harzendes, kältebeständiges Fett.

| TEIL                                                                                       | Zeitabstand |  |
|--------------------------------------------------------------------------------------------|-------------|--|
| Türauflaufrolle (Innen- und<br>Aussentür)<br>Türscharniere<br>Schloss<br>Geldrückgabehebel | 3 Monate    |  |

# FEHLERSUCHE

| MÖGLICHES PROBLEM                             | MÖGLICHE URSACHE                                                                                                  | PROBLEM BEHEBEN                                                                                                    |
|-----------------------------------------------|----------------------------------------------------------------------------------------------------|----------------------------------------------------------------------------------------------------|
| Keine Spannung                                | loser Kontakt am<br>Transformator<br>loser Kontakt an der<br>Steuerplatine                                        | Prüfen<br>Prüfen                                                                                                    |
| Keine Display-<br>Anzeige                     | falscher Display-Stecker<br>falsches Display<br>Kabelbaum<br>falsches Display<br>Netzstecker nicht<br>eingesteckt | Ersetzen<br>Ersetzen<br>Ersetzen<br>Prüfen                                                                                                    |
| Display-Anzeige<br>falsch                     | Display-Stecker nicht<br>richtig<br>Metallspäne im Stecker<br>Defektes Display                                    | Prüfen beide<br>Seiten<br>Entfernen<br>Ersetzen                                                                                                    |
| Ausser Betrieb<br>und alle Leer-<br>lampen an | Defekte Tür oder Mechanik<br>Kabelbaum                                                                            | Resetschalter<br>drücken, wenn<br>die Lampen<br>anbleiben,ist<br>einer der<br>beiden Kabel-<br>bäume defekt                                            |
| Kein Verkauf bei<br>einem Modul               | loser Modul-Kabelbaum<br>loser Kontakt an der<br>Steuerplatine                                                    | Prüfen<br>Alle Stecker<br>der Platine<br>prüfen                                                                                                    |
| Leerlampen bleiben<br>an                      | Reset-Schalter defekt<br>schlechter Kontakt auf<br>der Steuerplatine                                              | Resetschalter<br>drücken, wenn<br>die Leerlam-<br>pen anbleiben<br>ist der Reset<br>Schalter oder<br>die Kontakte<br>des Schalters<br>defekt<br>Prüfen |

# FEHLERSUCHE (FORTSETZUNG)

| MÖGLICHES PROBLEM                                  | MÖGLICHE URSACHE                                            | PROBLEM BEHEBEN                                                       |
|----------------------------------------------------|-------------------------------------------------------------|-----------------------------------------------------------------------|
| Kein Verkauf nach<br>drücken eines Aus-            | Defekter Auswahltaster                                      | Prüfen                                                                |
| wahltasters                                        | Defekter Auswahltaster-<br>kabelbaum                        | Prüfen                                                                |
| Kredit wird nicht<br>gelöscht oder ak-<br>zeptiert | Defekter Sensor oder ein<br>Produkt blockiert den<br>Sensor | siehe Ausser<br>Betrieb<br>Prüfen                                     |
| Beleuchtung bleibt<br>aus                          | Defekter Türsicherheits-<br>schalter                        | Prüfen ob der<br>Betätigungs-<br>winkel den<br>Schalter be-<br>tätigt |
|                                                    | Defekter Kontakt des<br>Türsicherheitsschalters             | Prüfen                                                                |
|                                                    | Defekte Lampen oder<br>defekter Ballast                     | Prüfen                                                                |

•

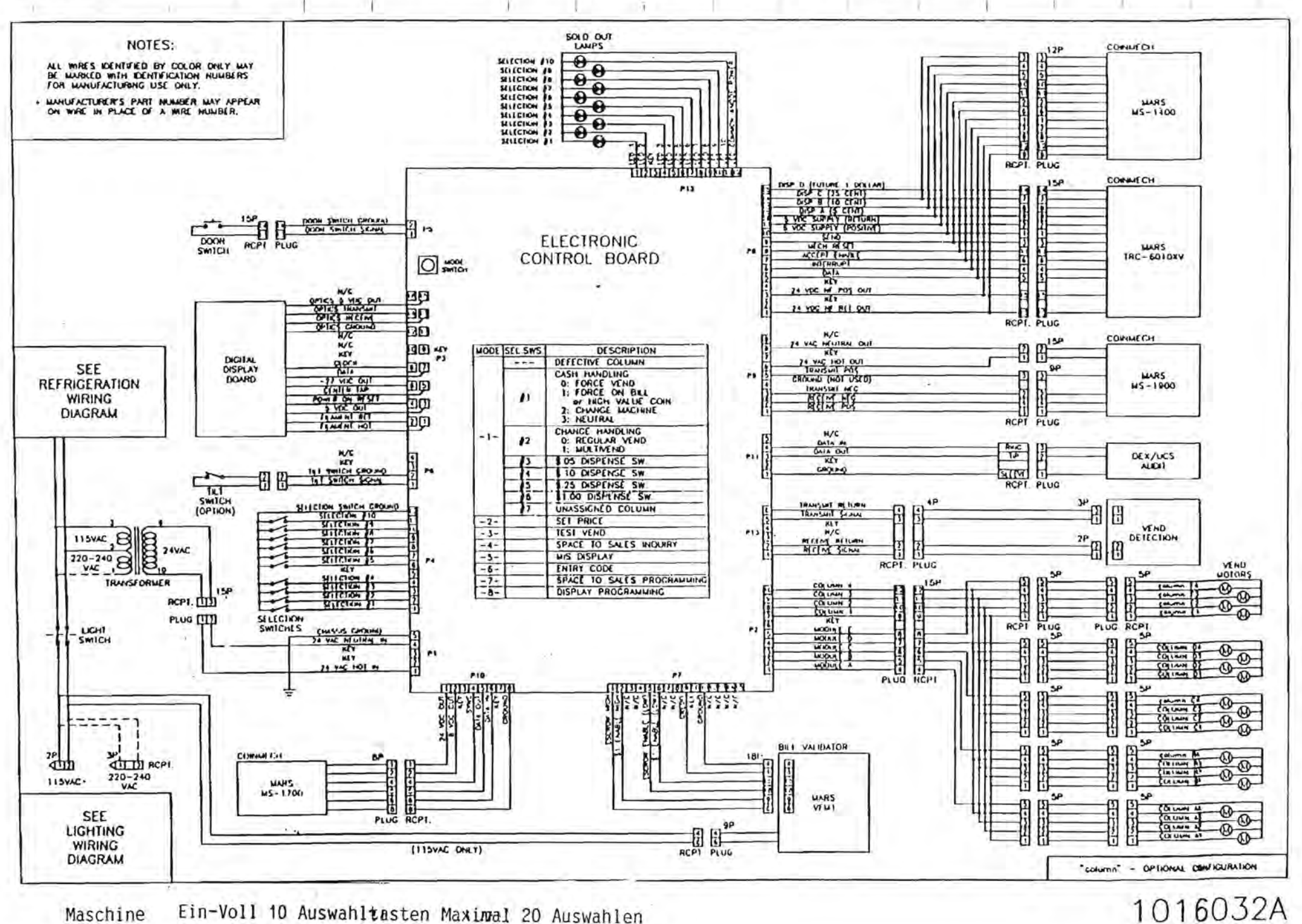

1016032A